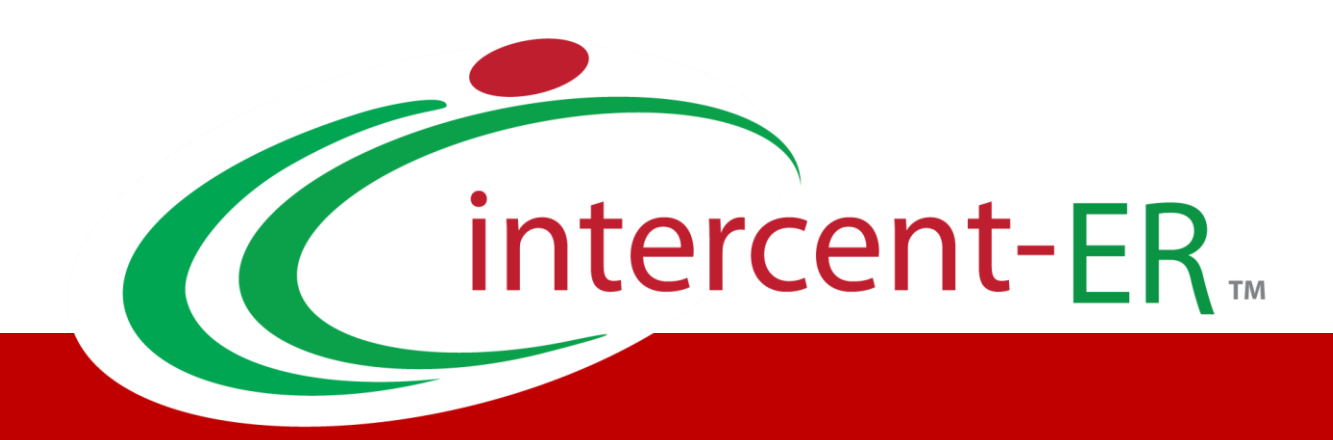

# Sistema Telematico Acquisti (SATER): manuale per la Pubblica Amministrazione

Indizione di una Procedura di Gara: Configurazione del modello di offerta

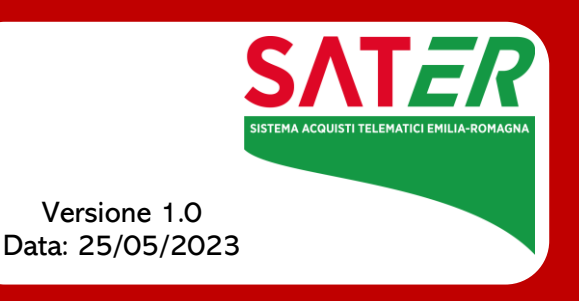

# Sommario

| 1 | INTRODUZIONE                                 | 3    |
|---|----------------------------------------------|------|
| 2 | CONFIGURAZIONE MODELLO DI OFFERTA            | 3    |
|   | 2.1 Attributi da usare nelle fasi della gara | 7    |
|   | Toolbar dei comandi                          | 7    |
|   | Nascondi e Visualizza                        | 7    |
|   | Esporta in xls                               | 9    |
|   | Giù e Su                                     | 9    |
|   | Vedi                                         | 10   |
|   | Elimina Attributo                            | 11   |
|   | Definizione degli Attributi                  | 12   |
|   | 2.2 Calcolo valore economico                 | . 24 |
|   | 2.3 Colonne calcolate                        | 26   |
|   | Formula – Calcolatrice                       | 28   |
|   | 2.4 Vincoli suali attributi del modello      | . 34 |
|   | Definizione Vincoli                          | 35   |
|   | 2.5 Conferma configurazione modello          | . 40 |
| 3 | TABELLA DELLE FIGURE                         | 41   |
|   |                                              |      |

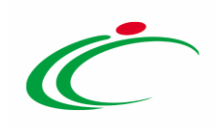

#### **1** INTRODUZIONE

In fase di indizione di una Procedura di Gara <u>monolotto</u>, (ad eccezione della Procedura Negoziata con Avviso e Ristretta) e di una Procedura di Gara <u>multilotto</u>, nelle rispettive sezioni **Prodotti** e **Lotti** dovranno essere indicate tutte le specifiche dei beni, servizi e lavori oggetto della Procedura.

Selezionato l'**Ambito** ed indicato il **Modello Offerta** tra quelli proposti (come descritto nel manuale "*Indizione di una Procedura di Gara*"), verrà mostrata in fondo alla schermata della sezione di riferimento una tabella composta dalle voci e dagli attributi utili a specificare i beni, i servizi ed i lavori oggetto della Procedura di Gara.

Prima di procedere alla compilazione della tabella relativa ai prodotti, è possibile personalizzare il modello selezionato, cliccando sull'apposito comando 🖍, ai fini di modificare gli attributi da utilizzare, il loro ordinamento e le formule di calcolo e gli eventuali vincoli.

<u>ATTENZIONE</u>: la compilazione/modifica del modello di gara è consentita, oltre che per il compilatore del documento ed il Responsabile Unico del Procedimento (R.U.P.), anche per gli utenti con ruolo di "*Referente tecnico*" indicati nella sezione **Riferimenti** del bando/invito/appalto specifico.

#### 2 CONFIGURAZIONE MODELLO DI OFFERTA

Nella sezione **Prodotti** o **Lotti**, a seconda della Procedura di Gara oggetto di indizione, cliccare sul comando 🖍 per accedere al dettaglio del modello e procedere con la modifica dello stesso.

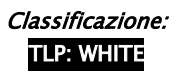

3

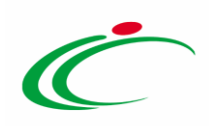

| Ambito                         | Altri Beni 🗸                     |                                                | 0                        |
|--------------------------------|----------------------------------|------------------------------------------------|--------------------------|
| Modello Offerta                | IC Modello Altri Beni            | $\checkmark$                                   | Apri dettaglio modello 📝 |
| Template prodotti da compilare | P                                | Seleziona per scaricare il template di offerta |                          |
| Carica file offerte            | Seleziona l'icona per effettuare | Il caricamento delle offerte in formato excel  |                          |
| Esito verifica informazioni    |                                  |                                                |                          |
| Aggiungi Verifica Inform       | nazioni                          |                                                |                          |
| Pag. 1 / 1 << < [1] > >>       |                                  |                                                |                          |
| Elenco Prodotti                |                                  |                                                |                          |

Figura 1: Apri dettaglio modello

Verrà mostrata una schermata nella quale è presente una toolbar con una serie di comandi per la gestione del documento:

- "Salva" permette di salvare la personalizzazione del modello per poterlo riprendere in un secondo momento (cliccando sempre sul comando , viene riproposta l'ultima versione salvata). Nel caso in cui, una volta ultimato il modello, non venga eseguita la "Conferma" dello stesso, il sistema lo evidenzierà al momento dell'Invio con un messaggio a video che invita l'utente a salvare prima dell'invio;
- *"Conferma"* applica le modifiche apportate al modello;
- *"Prendi in Carico"* per prendere in carico il documento, con il conseguente blocco di gestione per un altro utente registrato al Sistema per gli Acquisti Telematici dell'Emilia– Romagna (SATER) ed abilitato alla gestione dello stesso in quanto Responsabile Unico del Procedimento, compilatore del documento o utente indicato con ruolo di "Referente Tecnico" nei riferimenti della procedura. Tale comando viene abilitato se l'utente che ha in carico il documento, ne effettua un rilascio per consentirne la gestione altrui;
- *"Rilascia"* per sganciare il documento dalla propria utenza e renderne disponibile la gestione per un altro utente registrato al Sistema per gli Acquisti Telematici dell'Emilia– Romagna (SATER) ed abilitato alla gestione dello stesso in quanto Responsabile Unico del Procedimento, compilatore del documento o utente indicato con ruolo di "Referente Tecnico" nei riferimenti della procedura. Tale comando viene abilitato se all'utenza collegata è effettivamente associato il documento;
- "Assegna a" per assegnare il documento ad un altro utente registrato al Sistema per gli Acquisti Telematici dell'Emilia-Romagna (SATER) abilitato alla gestione dello stesso in quanto Responsabile Unico del Procedimento, compilatore del documento o utente indicato con ruolo di "Referente Tecnico" nei riferimenti della procedura;

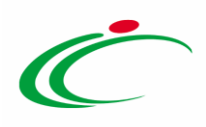

- "Stampa" permette di stampare la pagina visualizzata;
- *"Precedente"* permette di accedere ad una versione precedente del documento, se esistente;
- *"Esporta in XML"* permette di esportare le informazioni contenute sulla pagina in formato XML;
- *"Chiudi"* per tornare alla pagina precedente.

Per maggiori dettagli in merito ai comandi "Prendi in Carico", "Rilascia" e "Assegna a", consultare il manuale "Funzionalità generiche e approfondimenti".

Nell'area sottostante verranno visualizzate una serie di informazioni identificative e non editabili quali l'**Operatore**, il **Registro di Sistema** ed alcune informazioni relative all'Ente (**Azienda**).

A seguire, viene invece riportato l'**Ambito** di riferimento, precedentemente selezionato nella sezione **Prodotti**/Lotti e le tabelle che consentono la configurazione del modello, ciascuna con i relativi comandi.

In particolare, vengono mostrate le seguenti tabelle:

- Attributi da usare nelle fasi della gara;
- Calcolo del valore economico;
- Colonne calcolate;
- Vincoli sugli attributi del modello.

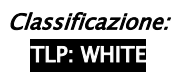

5

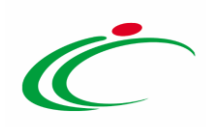

| Cor                     | ıfigur                           | azione                  | e Modelli Bandi                                                                         |                |                                            |       |      |          |           |                        |           |       |                |          |              |          |           |            |       |
|-------------------------|----------------------------------|-------------------------|-----------------------------------------------------------------------------------------|----------------|--------------------------------------------|-------|------|----------|-----------|------------------------|-----------|-------|----------------|----------|--------------|----------|-----------|------------|-------|
| Salv                    | Cor                              | nferma                  | Prendi In Carico <u>Rilascia Assegna a Sta</u>                                          | mpa Prece      | dente Esporta in XML Chiudi                |       |      |          |           |                        |           |       |                |          |              |          |           |            |       |
| •••                     | l campi c                        | obbligatori             | sono indicati da label in grassetto                                                     |                |                                            |       |      |          |           |                        |           |       |                |          |              |          |           |            |       |
| Operat                  | ore                              |                         |                                                                                         |                | Registro di Sistema                        |       |      |          |           | Data                   |           |       |                |          |              |          |           |            |       |
| RUP T                   | est                              |                         |                                                                                         |                |                                            |       |      |          |           | 17/12/2019<br>10:43:28 |           |       |                |          |              |          |           |            |       |
| RUP T                   | in Carico<br>Est                 |                         |                                                                                         |                |                                            |       |      |          |           |                        |           |       |                |          |              |          |           |            |       |
| Aziend                  | a                                |                         |                                                                                         |                |                                            |       |      |          |           |                        |           |       |                |          |              |          |           |            |       |
| Age<br>VIA DI<br>Tel 05 | nzia Int<br>MILLE, 2<br>15273081 | ercent-E                | R<br>rno Italia<br>273082 - http://intercenter.regione.emilia-romagna.it/<br>0125210324 |                |                                            |       |      |          |           |                        |           |       |                |          |              |          |           |            |       |
| Fascico                 | olo di Siste                     | ema                     | Pi                                                                                      | rotocollo      | CIG                                        |       |      |          |           |                        |           |       |                |          |              |          |           |            |       |
|                         |                                  |                         | D                                                                                       | ata Protocollo |                                            |       |      |          |           |                        |           |       |                |          |              |          |           |            |       |
|                         |                                  |                         |                                                                                         |                |                                            |       |      |          |           |                        |           |       |                |          |              |          |           |            |       |
|                         |                                  |                         |                                                                                         |                |                                            |       |      |          |           |                        |           |       |                |          |              |          |           |            |       |
| Help p                  | er la comj                       | pilazione de            | l Bando                                                                                 |                | Help per la compilazione delle Offerte     |       |      |          |           |                        |           |       |                |          |              |          |           |            |       |
| 🖾 he                    | p.pdf                            |                         |                                                                                         |                | 🔁 help.pdf …                               |       |      |          |           |                        |           |       |                |          |              |          |           |            |       |
| Ambi                    | 0                                |                         |                                                                                         |                |                                            |       |      |          |           |                        |           |       |                |          |              |          |           |            |       |
| Altri                   | Beni                             |                         |                                                                                         |                |                                            |       |      |          |           |                        |           |       |                |          |              |          |           |            |       |
| Aq                      | liungi att                       | <u>tributo</u>          | <u>Nascondi</u> ▼ <u>Visualizza</u> ▼ <u>Esporta in xIs</u>                             |                |                                            |       |      |          |           |                        |           |       |                |          |              |          |           |            |       |
| Attri                   | outi da                          | usare ne                | ne rasi dena gara                                                                       |                | Descriptions Attribute                     | Nume  | ro   | Richiedi | Time Cile | 1-11- ( )/             | Bando/Ap  | palto | Offerta Territ |          | Offerta      | Ca       | onformita | C(it-      | D-#   |
| e                       | Giù                              | 3u                      | Attributo                                                                               |                |                                            | Decim | iali | Firma    | ripo riie | Lotto / voce           | Specifico |       | Offerta Techic |          | Economica    | u.       | sta       | Contornina | Dett. |
|                         | *                                | ^                       | Text - DESCRIZIONE                                                                      | ¥              | DESCRIZIONE LOTTO                          |       |      |          |           | <br>Lotto              | Obbligate | rio 🗸 | Lettura        | <b>⊻</b> | Lettura      |          | .ettura 🗸 | Lettura    | ~     |
| -                       | Ŧ                                | ^                       | Text - CODICE REGIONALE                                                                 | ~              | CODICE REGIONALE                           |       |      |          |           | Voce                   | Obbligate | rio 🗸 | Lettura        | ⊻        | Lettura      |          | .ettura 🗸 | Lettura    | ~     |
|                         | *                                | <b>^</b>                | Text - DESCRIZIONE CODICE REGIONALE                                                     | <b>~</b>       | DESCRIZIONE CODICE REGIONALE               |       |      |          |           | Voce                   | Obbligato | rio 🗸 | Lettura        | ~        | Lettura      | ✓ L      | .ettura 🗸 | Lettura    | ~     |
| 010                     | ~                                | <b>^</b>                | Gerarchico - CPV                                                                        |                | CODICE CPV                                 |       |      |          |           | Voce                   | Obbligate | rio 🗸 |                | ~        |              | <b>~</b> | ~         |            | ~     |
| 9                       | Ψ                                | ^                       | Text - TARGET                                                                           | ~              | TARGET                                     |       |      |          |           | Voce                   | Scrittura | ~     | Scrittura      | ~        |              | <b>~</b> | ~         |            | ~     |
| 010                     | Y                                | <b>^</b>                | Text - MATERIALE                                                                        | ~              | MATERIALE                                  |       |      |          |           | Voce                   | Scrittura | ~     | Scrittura      | ~        |              | ▶        | ~         |            | ~     |
|                         | *                                | ^                       | Text - MISURE                                                                           | ~              | MISURE                                     |       |      |          |           | Voce                   | Scrittura | ~     | Scrittura      | ~        |              | <b>~</b> | ~         |            | ~     |
| 0                       | ~                                | ^                       | Text - VOLUME                                                                           | ~              | VOLUME                                     |       |      |          |           | Voce                   | Scrittura | ~     | Scrittura      | ~        |              | •        | ~         |            | ~     |
|                         | Ŧ                                | ^                       | Text - ALTRE CARATTERISTICHE                                                            | ~              | ALTRE CARATTERISTICHE                      |       |      |          |           | Voce                   | Scrittura | ~     | Scrittura      | ~        |              | •        | ~         |            | ~     |
| 0                       | Ŧ                                | <u>^</u>                | Domain Ext - UM OGGETTO INIZIATIVA                                                      | ₽₽             | UM OGGETTO INIZIATIVA                      |       |      |          |           | Voce                   | Obbligate | rio 🗸 | Lettura        | ~        | Lettura      | •        | ~         |            | ~     |
|                         | Ŧ                                | <b>^</b>                | Number – QUANTITĂ                                                                       | ~              | QUANTITA'                                  | 2     | ~    |          |           | Voce                   | Obbligato | rio 🗸 |                | ~        | Lettura      | ~        | ×         |            | ~     |
| 0                       | Ŧ                                | <b>^</b>                | Number – VALORE A BASE D'ASTA IVA ESCLUSA                                               | ~              | VALORE A BASE D'ASTA IVA ESCLUSA           | 2     | ~    |          |           | Lotto                  | Obbligato | rio 🗸 |                | ~        | Lettura      | •        | Y         |            | ~     |
| 9                       | Ŧ                                | <u>^</u>                | Number – PREZZO OFFERTO PER UM IVA ESCLUSA                                              | ~              | PREZZO OFFERTO PER UM IVA ESCLUSA          | 2     | ~    |          |           | Voce                   |           | ~     |                | ~        | Obbligatorio | •        | ~         |            | ~     |
| 0                       | Ŧ                                | <u>~</u>                | Number - VALORE OFFERTO                                                                 | ~              | VALORE OFFERTO                             | 2     | ~    |          |           | Voce                   |           | ~     |                | ~        | Calcolato    | •        | ~         |            | ~     |
| 0                       | -                                |                         | Attach - ALLEGATO 1                                                                     | ×              | RELAZIONE TECNICA                          |       |      | 0        | 5 Se      | <br>Lotto              |           | ~     | Obbligatorio   | ~        |              | •        | v         |            | ~     |
| 0                       | ~                                | <u>^</u>                | Domain Fxt - CERTIFICAZIONI                                                             |                | CERTIFICAZIONI                             |       |      |          |           | Voce                   | Scrittura | ~     | Scrittura      | ~        |              | ~        | ~         |            | ~     |
| 9                       | -                                |                         | Number - ONERI AZIENDALI PER LA SICUREZZA                                               | ~              | ONERI AZIENDALI PER LA SICUREZZA           | 2     | ~    |          |           | <br>Lotto              | 1         | ~     |                | ~        | Obbligatorio | <b>v</b> | ~         |            | ~     |
| 9                       | -                                |                         | Text - CODIFICA ARTICOLO OPERATORE ECONOMICO                                            | ×              | CODIFICA ARTICOLO OPERATORE ECONOMICO      | -     |      |          |           | Voce                   | 1         | ~     |                | ~        |              |          | ×         |            | V     |
| 9                       | -                                |                         | Text - DENOMINAZIONE ARTICOLO OPERATORE ECONO                                           |                | DENOMINAZIONE ARTICOLO OPERATORE ECONOMICO | -     |      |          |           | Voce                   | 1         |       |                |          |              |          |           |            |       |
|                         | -                                |                         | Number CANPO INTERO 1                                                                   |                | Campia                                     | -     |      |          |           | voce v                 |           | •     | Obblinsterie   |          |              |          | •         |            | •     |
|                         | Ŧ                                | <b>^</b>                | Number – CAMPO INTERO I                                                                 | •              | Garanzia                                   |       |      |          |           | Lotto                  |           | •     | Obbligatorio   | <u> </u> |              | Ľ        | •         |            | •     |
|                         | iungi Fo                         | rmula<br>re econo       | mico                                                                                    |                |                                            |       |      |          |           |                        |           |       |                |          |              |          |           |            |       |
| Elimi                   | na Form                          | rio<br>nulazione        | Valore Offerta                                                                          |                | Valore Base Asta                           | _     |      |          |           |                        |           |       |                |          |              |          |           |            |       |
| 9                       | Offer                            | rte<br>220 🔽            | Number – Valore Offerto                                                                 |                | VALORE A BASE D'ASTA IVA FSCIIISA          |       |      |          | V         |                        |           |       |                |          |              |          |           |            |       |
| -                       |                                  |                         |                                                                                         |                |                                            |       |      |          | •         |                        |           |       |                |          |              |          |           |            |       |
| Agg<br>Colo             | nungi Ca<br>nne cale             | u <u>colo</u><br>colate |                                                                                         |                |                                            |       |      |          |           |                        |           |       |                |          |              |          |           |            |       |
|                         |                                  |                         |                                                                                         |                |                                            |       |      |          |           |                        |           |       |                |          |              |          |           |            |       |

Figura 2: Configurazione Modelli Bandi

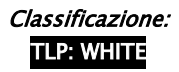

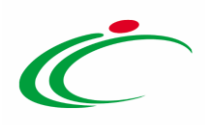

# 2.1 *Attributi da usare nelle fasi della gara*

Tutte le voci della colonna **Descrizione Attributo** presenti nella tabella **Attributi da usare nelle fasi della gara**, corrispondono alla denominazione delle singole colonne che compongono la corrispettiva tabella **Elenco Prodotti** nella sezione **Prodotti**/Lotti.

| oito                                    |                                                                      |                                                                                                   | Altri Beni                                                                                                    |                                                                                                    |                                                                                                    |                     |                        |                 |                                                                                                    |                                                                                                    |                                                                                                    |                                                                                                    |
|-----------------------------------------|----------------------------------------------------------------------|---------------------------------------------------------------------------------------------------|----------------------------------------------------------------------------------------------------|----------------------------------------------------------------------------------------------------|----------------------------------------------------------------------------------------------------|---------------------|------------------------|-----------------|----------------------------------------------------------------------------------------------------|----------------------------------------------------------------------------------------------------|----------------------------------------------------------------------------------------------------|----------------------------------------------------------------------------------------------------|
| dello                                   | Offerta                                                              |                                                                                                   | IC Modello Altri Beni                                                                                                    | Apri dettaglio                                                                                                    | o modello 🔎                                                                                                    |                     |                        |                 |                                                                                                    |                                                                                                    |                                                                                                    |                                                                                                    |
| lio p                                   | rodotti di                                                           | a compilar                                                                                        | e 🔎 Seleziona per scaricare il template da c                                                                                                    | caricare                                                                                                    |                                                                                                    |                     |                        |                 |                                                                                                    |                                                                                                    |                                                                                                    |                                                                                                    |
| zior                                    | a Prodott                                                            | i                                                                                                 | Seleziona l'icona per effettuare il caricamento dei prodotti in formati                                                                                                    | to excel                                                                                                    |                                                                                                    |                     |                        |                 |                                                                                                    |                                                                                                    |                                                                                                    |                                                                                                    |
| io p                                    | rodotti se                                                           | lezionato                                                                                         |                                                                                                    |                                                                                                    |                                                                                                    |                     |                        |                 |                                                                                                    |                                                                                                    |                                                                                                    |                                                                                                    |
| o ve                                    | rifica info                                                          | rmazioni                                                                                          |                                                                                                    |                                                                                                    |                                                                                                    |                     |                        |                 |                                                                                                    |                                                                                                    |                                                                                                    |                                                                                                    |
| igiu<br>ico                             | ngi<br>Prodot                                                        | <u>Verifica I</u><br>ti                                                                           | nformazioni <u>Ricerca Macroprodotti</u> Attiva Richiesta Codi                                                                                                    | lifiche Aggiorna                                                                                                    | Codifiche                                                                                                    |                     |                        |                 |                                                                                                    |                                                                                                    |                                                                                                    |                                                                                                    |
| nina                                    | Esito<br>Riga                                                        | Numero<br>Riga                                                                                    | DESCRIZIONE LOTTO CODICE REGIONALE DESCRIZIO                                                                                                    | DNE CODICE REGIONA                                                                                                    | LE CODICE CPV TARGET MATERIALE                                                                                                    | MISURE VOI          | LUME ALTR              | E CARATTERISTIC | CHE UM OGGETTO                                                                                                    | O INIZIATIVA QUA                                                                                                    | ANTITA'                                                                                                    | VALORE A B<br>D'ASTA IVA<br>ESCLUSA                                                                                                    |
|                                         |                                                                      |                                                                                                   |                                                                                                    |                                                                                                    |                                                                                                    |                     |                        |                 |                                                                                                    |                                                                                                    |                                                                                                    |                                                                                                    |
|                                         | e11                                                                  |                                                                                                   |                                                                                                    |                                                                                                    | •                                                                                                    | Numero              | Pichiedi               |                 |                                                                                                    | Pando / Annalto                                                                                                    |                                                                                                    | 06                                                                                                    |
|                                         | Giù                                                                  | Su                                                                                                | Attributo                                                                                                    |                                                                                                    | Descrizione Attributo                                                                                                    | Numero<br>Decimali  | Richiedi<br>Firma      | Tipo File       | Lotto / Voce                                                                                                    | Bando/Appalto<br>Specifico                                                                                                    | Offerta Teci                                                                                                   | nica Of<br>Eco                                                                                                    |
| <br>7                                   | Già                                                                  | Su                                                                                                | Attribute<br>Text - DESCR2IONE                                                                                                    | V                                                                                                    | Descrizione Attributo<br>DESCRIZIONE LOTTO                                                                                                    | Numero<br>Decimali  | Richiedi<br>Firma      | Tipo File       | Lotto / Voce                                                                                                    | Bando/Appalto<br>Specifico<br>Obbligatorio                                                                                                    | Offerta Tecc                                                                                                   | nica Of<br>Eci                                                                                                    |
| 1                                       | Già<br>T                                                             | Su<br>A                                                                                           | Attributo<br>Text - DESCRIZIONE<br>Text - CODICE REGIONALE                                                                                                    | Y                                                                                                    | Descrizione Attributo<br>DESCRIZIONE LOTTO<br>CODICE REGIONALE                                                                                                    | Numero<br>Decimali  | Richiedi<br>Firma      | Tipo File       | Lotto / Voce                                                                                                    | Bando/Appalto<br>Specifico<br>Obbligatorio                                                                                                    | Offerta Tecc<br>Lettura                                                                                        | nica Of<br>Co<br>V<br>L                                                                                                    |
| <br>7<br>7                              | Già                                                                  | Su<br>A                                                                                           | Attributo<br>Text - DESCRIZIONE<br>Text - CODICE REGIONALE<br>Text - DESCRIZIONE CODICE REGIONALE                                                                                                    | Y                                                                                                    | Descrizione Attributo<br>DESCRIZIONE LOTTO<br>CODICE REGIONALE<br>DESCRIZIONE CODICE REGIONALE                                                                               | Numero<br>Decimali  | Richiedi<br>Firma      | Tipo File       | Lotto / Voce                                                                                                    | Bando/Appalto<br>Specifico<br>Obbligatorio V<br>Obbligatorio V                                                                                                    | Offerta Tecc<br>Lettura<br>Lettura<br>Lettura                                                                  | nica Of<br>V L<br>V L<br>V L                                                                                                    |
| 1<br>1<br>1                             | Giù<br>▼<br>▼                                                        | Su<br>A<br>A<br>A                                                                                 | Attributo Text - DESCRIZIONE Text - DESCRIZIONE CODICE REGIONALE Text - DESCRIZIONE CODICE REGIONALE Gerarchico - CPV                                                                                                    | Y<br>Y<br>Y<br>Y                                                                                                    | Descrizione Attributo DESCRIZIONE LOTTO CODICE REGIONALE DESCRIZIONE CODICE REGIONALE CODICE CPV                                                                             | Numero<br>Decimali  | Richiedi<br>Firma      | Tipo File       | Lotto / Voce                                                                                                    | Bando/Appalto<br>Specifico<br>Obbligatorio V<br>Obbligatorio V<br>Obbligatorio V                                                                                                 | Offerta Tecc<br>Lettura<br>Lettura<br>Lettura                                                                  | nica Of<br>Eo                                                                                                    |
|                                         | Già<br>v<br>v<br>v<br>v<br>v<br>v                                    | Su<br>A<br>A<br>A<br>A                                                                            | Attributo Text - DESCRIZIONE Text - DESCRIZIONE CODICE REGIONALE Text - DESCRIZIONE CODICE REGIONALE Gerarchico - CPV Text - TARGET                                                                                                    | ۲<br>۲<br>۲<br>۲<br>۲                                                                                                    | Descrizione Attributo DESCRIZIONE LOTTO CODICE REGIONALE CODICE REGIONALE CODICE CPV TARGET                                                                                  | Numero<br>Decimali  | Richiedi<br>Firma      | Tipo File       | Lotto / Voce<br>Lotto V<br>Voce V<br>Voce V<br>Voce V                                                             | Bando/Appatro<br>Specifico<br>Obbligatorio V<br>Obbligatorio V<br>Obbligatorio V<br>Obbligatorio V<br>Scrittura V                                                                | Offerta Tecc<br>Lettura<br>Lettura<br>Lettura<br>Scrittura                                                     | nica Of<br>Ecc<br>V L<br>V L<br>V<br>L<br>V                                                                                                    |
|                                         | Giù<br>V<br>V<br>V<br>V<br>V<br>V<br>V<br>V                          | Su<br>A<br>A<br>A<br>A<br>A                                                                       | Attributo Text - DESCRIZIONE Text - DESCRIZIONE CODICE REGIONALE Text - DESCRIZIONE CODICE REGIONALE Gerarchico - CPV Text - TARGET Text - TARGET Text - MATERIALE                                                                                              | X X X X                                                                                                    | Descrizione Attributo<br>DESCRIZIONE LOTTO<br>CODICE REGIONALE<br>DESCRIZIONE CODICE REGIONALE<br>CODICE CPV<br>TARGET<br>MATERIALE                                          | Numero<br>Decimali  | Richiedi<br>Firma      | Tipo file       | Lotto / Voce<br>Lotto V<br>Voce V<br>Voce V<br>Voce V<br>Voce V                                                   | Bando / Appalto<br>Specifico<br>Obbligatorio V<br>Obbligatorio V<br>Obbligatorio V<br>Obbligatorio V<br>Scrittura V<br>Scrittura V                                               | Offerta Tecc<br>Lettura<br>Lettura<br>Lettura<br>Scrittura                                                     | nica Of<br>Eco<br>Y V<br>Y V<br>V<br>V<br>V<br>V<br>V<br>V<br>V<br>V<br>V<br>V<br>V                                                                                                    |
|                                         | Già<br>V<br>V<br>V<br>V<br>V<br>V<br>V<br>V                          | Su<br>A<br>A<br>A<br>A<br>A<br>A                                                                  | Attributo Fext - DESCRIZIONE Text - CODICE REGIONALE Text - DESCRIZIONE CODICE REGIONALE Cerarchico - CPV Text - TARGET Text - TARGET Text - MISURE Text - MISURE                                                                                               | کا کا کا کا کا کا کا کا کا کا کا کا کا ک                                                                                                    |                                                                                                    | Numero<br>Decimali  | Richirdi<br>Firma      | Tipo File       | Lotto / Voce<br>Lotto V<br>Voce V<br>Voce V<br>Voce V<br>Voce V<br>Voce V                                         | Bando/Appakto<br>Specifico<br>Obbligatorio V<br>Obbligatorio V<br>Obbligatorio V<br>Scrittura V<br>Scrittura V                                                                   | Offerta Tecc<br>Lettura<br>Lettura<br>Lettura<br>Scrittura<br>Scrittura                                        | nica Of<br>Eco<br>Y L<br>Y L<br>Y L<br>Y<br>Y<br>Y<br>Y                                                                                                    |
|                                         | Già<br>* * * * * * * * * * * * * * * * * * *                         | Su<br>A<br>A<br>A<br>A<br>A<br>A<br>A<br>A                                                        | Attributio Text - DESCRIJONE Text - CODICE REGIONALE Text - CODICE REGIONALE Text - DESCRIJONE CODICE REGIONALE Cerrarchice - CPV Text - TARGET Text - MATERIALE Text - MISURE Text - VILUME                                                                    | > > > <                                                                                                    | Descrizione Attributo DESCRIZIONE LOTTO CODICE ERGIONALE DESCRIZIONE CODICE REGIONALE CODICE CPV TARGET MATERIALE MISURE VOLUME                                              | Numero<br>Decimali  | Richiedi<br>Firma      | Tipo File       | Lotto / Voce<br>Lotto / Voce<br>Voce V<br>Voce V<br>Voce V<br>Voce V<br>Voce V<br>Voce V                          | Bando / Appakto<br>Specifico<br>Obbligatorio V<br>Obbligatorio V<br>Obbligatorio V<br>Obbligatorio V<br>Scrittura V<br>Scrittura V<br>Scrittura V                                | Offerta Tecc<br>Lettura<br>Lettura<br>Lettura<br>Scrittura<br>Scrittura<br>Scrittura                           | nica 01<br>22<br>2<br>2<br>2<br>2<br>2<br>2<br>2<br>2<br>2<br>2<br>2<br>2<br>2<br>2<br>2<br>2<br>2                                                                                                    |
|                                         | Già<br>V<br>V<br>V<br>V<br>V<br>V<br>V<br>V<br>V<br>V                | Su<br>A<br>A<br>A<br>A<br>A<br>A<br>A<br>A<br>A                                                   | Attributo Fext - DESCRIZIONE Text - CODICE REGIONALE Text - DESCRIZIONE CODICE REGIONALE Cerarchico - CPV Text - TARGET Text - TARGET Text - MSURE Text - VOLUME Text - ALTRE CARATTERISTICHE                                                                   | 2 2 2 2 2 2 2 2 2 2 2 2 2 2 2 2 2 2 2                                                                                                    |                                                                                                    | Numero<br>Decembi   | Richiedi<br>Firma      | Tapo File       | Lotto / Voce<br>Lotto V<br>Voce V<br>Voce V<br>Voce V<br>Voce V<br>Voce V<br>Voce V<br>Voce V                     | Banda / Appakto<br>Specifico<br>Obbligatorio V<br>Obbligatorio V<br>Obbligatorio V<br>Obbligatorio V<br>Scrittura V<br>Scrittura V<br>Scrittura V<br>Scrittura V                 | Offerta Tecc<br>Lettura<br>Lettura<br>Lettura<br>Scrittura<br>Scrittura<br>Scrittura<br>Scrittura              | nica 06<br>2 2 2 2 2 2 2 2 2 2 2 2 2 2 2 2 2 2 2                                                                                                     |
|                                         | Già<br>×<br>×<br>×<br>×<br>×<br>×<br>×<br>×<br>×                     | Su<br>A<br>A<br>A<br>A<br>A<br>A<br>A<br>A<br>A<br>A<br>A<br>A<br>A<br>A<br>A<br>A<br>A<br>A<br>A | Attributo  Fext - DESCRIZIONE  Text - CODICE REGIONALE  Fext - DESCRIZIONE CODICE REGIONALE  Cerrarchico - CPV  Text - TARGET  Text - MAGUE  Text - MAGUE  Text - NASURE  Text - NASURE  Text - ALTRE CARATERISTICHE  Description End INFORMATION               | > > > > > > > > > > > > > > > > > > >                                                                                                    | Pescrizione Attributo Descrizione LOTTO CODICE REGIONALE DESCRIZIONE CODICE REGIONALE CODICE CPV TARGET MATERIALE MISURE VOLUME ALTRE CARATTERISTICHE IM OCCETTO INIZIATIVA. | Nusero<br>Decemb    | Richiedi<br>Firma      | Tapo File       | Lotto / Voce<br>Lotto / V<br>Voce V<br>Voce V<br>Voce V<br>Voce V<br>Voce V<br>Voce V<br>Voce V<br>Voce V         | Banda / Appaho<br>Specifico<br>Obbligatorio V<br>Obbligatorio V<br>Obbligatorio V<br>Scrittura V<br>Scrittura V<br>Scrittura V<br>Scrittura V<br>Scrittura V                     | Offerta Tecc<br>Lettura<br>Lettura<br>Lettura<br>Scrittura<br>Scrittura<br>Scrittura<br>Scrittura              |                                                                                                    |
|                                         | Già<br>×<br>×<br>×<br>×<br>×<br>×<br>×<br>×<br>×<br>×<br>×           | Su<br>A<br>A<br>A<br>A<br>A<br>A<br>A<br>A<br>A<br>A<br>A                                         | Attributo Text - DESCRIZIONE Text - CODICE REGIONALE Text - DESCRIZIONE CODICE REGIONALE Gerarchico - CPV Text - TARGET Text - TARGET Text - MSURE Text - NUSURE Text - VULUME Text - ALTRE CARATERISTICHE Domain Est - UM OGGETTO INIZIATIVA                   | ><br>><br>><br>><br>><br>><br>><br>><br>><br>><br>><br>><br>><br>><br>><br>><br>><br>><br>>                                                                                                    |                                                                                                    | Numero<br>Decemb    | Richiedi<br>Firma<br>I | Tipo File       | Lotto / Voce<br>Lotto / Voce<br>Voce V<br>Voce V<br>Voce V<br>Voce V<br>Voce V<br>Voce V<br>Voce V<br>Voce V      | Bando/Appalto<br>Specifico<br>Obbligatorio V<br>Obbligatorio V<br>Obbligatorio V<br>Scrittura V<br>Scrittura V<br>Scrittura V<br>Scrittura V<br>Scrittura V                      | Offerta Tecc<br>Lettura<br>Lettura<br>Lettura<br>Scrittura<br>Scrittura<br>Scrittura<br>Scrittura<br>Scrittura |                                                                                                    |
| And And And And And And And And And And | Già<br>V<br>V<br>V<br>V<br>V<br>V<br>V<br>V<br>V<br>V<br>V<br>V<br>V | Su<br>A<br>A<br>A<br>A<br>A<br>A<br>A<br>A<br>A<br>A<br>A<br>A<br>A                               | Attributo Text - DESCRIZIONE Text - DESCRIZIONE CODICE REGIONALE Text - DESCRIZIONE CODICE REGIONALE Gerarchico - CPV Text - TARGET Text - NATEMALE Text - NUTRE Text - NUTRE Text - ALTRE CARATTERISTICHE Domain Ext - UM OGGETTO INIZIATIVA Hvmber - QUANTITÀ | >         >         >         >         >         >         >         >         >         >         >         >         >         >         >         >         >         >         >         >         >         >         >         >         >         >         >         >         >         >         >         >         >         >         >         >         >         >         >         >         >         >         >         >         >         >         >         >         >         >         >         >         >         >         >         >         >         >         >         >         >         >         >         >         >         >         >         >         >         >         >         >         >         >         >         >         >         >         >         >         >         >         >         >         >         >         >         >         >         >         >         >         >         >         >         >         >         >         >         >         >         >         >         >         >         >         > |                                                                                                    | Numerol<br>Decemble | Richiedi<br>Frenz      | Tipo File       | Lotto / Voce<br>Lotto V<br>Voce V<br>Voce V<br>Voce V<br>Voce V<br>Voce V<br>Voce V<br>Voce V<br>Voce V<br>Voce V | Bando/Appalto<br>Specifico<br>Obbligatorio V<br>Obbligatorio V<br>Obbligatorio V<br>Scrittura V<br>Scrittura V<br>Scrittura V<br>Scrittura V<br>Obbligatorio V<br>Obbligatorio V | Offerta Tecc<br>Lettura<br>Lettura<br>Lettura<br>Scrittura<br>Scrittura<br>Scrittura<br>Scrittura              | Old         J         J |

*Figura 3: Confronto tabella attributi con tabella elenco prodotti* 

Sopra alla tabella **Attributi da usare nelle fasi della gara**, è disponibile una toolbar con alcuni comandi per la gestione della stessa.

#### Toolbar dei comandi

#### <u>Nascondi e Visualizza</u>

I comandi <u>Nascondi</u> e <u>Visualizza</u> permettono di nascondere/visualizzare determinate colonne per semplificare la lettura della tabella.

7

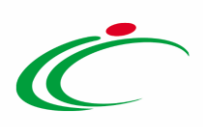

Ad esempio, cliccando su <u>Nascondi</u> - <u>Tutto</u>, verranno mascherate la maggior parte delle colonne come mostrato di seguito:

| Ag    | <u>giungi at</u> | <u>ttributo</u> | Nas  | icondi Visualizza V                                       | 1 |                              |                    |                   |           |              |                                 |
|-------|------------------|-----------------|------|-----------------------------------------------------------|---|------------------------------|--------------------|-------------------|-----------|--------------|---------------------------------|
| Attri | buti da          | usare r         | elle | Attributo                                                 |   |                              |                    |                   |           |              |                                 |
| El    | Giù              | Su              | At   | <u>Tipo File</u><br><u>Bando/Appalto Specifico</u>        |   | Descrizione Attributo        | Numero<br>Decimali | Richiedi<br>Firma | Tipo File | Lotto / Voce | Bando/Appalto At<br>Specifico / |
|       | -                |                 | ٦    | Attestato Di Partecipazione / Cauzione<br>Offerta Tecnica | v | DESCRIZIONE LOTTO            |                    |                   |           | Lotto 🔻      | Obbligatorio 🔻 🛛                |
|       |                  |                 |      | <u>Offerta Economica</u><br><u>Contratto</u>              |   | CODICE REGIONALE             |                    |                   |           | Voce 🔻       | Obbligatorio 🔻                  |
|       | -                |                 | 1    | Perfezionamento Contratto<br>Tutto 2                      | • | DESCRIZIONE CODICE REGIONALE |                    |                   |           | Voce 🔻       | Obbligatorio 🔻                  |
|       | -                |                 | Ger  | rarchico – CPV                                            | • | CODICE CPV                   |                    |                   |           | Voce 🔻       | Obbligatorio 🔻                  |
| 0     |                  |                 |      |                                                           |   |                              |                    |                   |           |              |                                 |

Figura 4: Toolbar – Nascondi

| Ago    | <u>jiungi att</u> | <u>ributo</u> | Nascondi Visualizza V        |                 |              |
|--------|-------------------|---------------|------------------------------|-----------------|--------------|
| Attrik | buti da           | usare ne      | elle fasi della gara         |                 |              |
| El     | Giù               | Su            | Descrizione Attributo        | Numero Decimali | Lotto / Voce |
|        | -                 |               | DESCRIZIONE LOTTO            |                 | Lotto 🔻      |
| 000    | -                 |               | CODICE REGIONALE             |                 | Voce 🔻       |
|        | -                 | •             | DESCRIZIONE CODICE REGIONALE |                 | Voce 🔻       |
| 010    | -                 |               | CODICE CPV                   |                 | Voce 🔻       |
|        |                   |               | TARGET                       |                 | Voce 🔻       |

Figura 5: Colonne Nascoste

Per visualizzare nuovamente una o tutte le colonne nascoste, cliccare sul comando <u>Visualizza</u> e selezionare la voce desiderata, ad esempio <u>Bando/Appalto Specifico</u>. La colonna selezionata verrà resa nuovamente visibile nella tabella degli attributi.

| Agg    | <u>giungi att</u> | ributo   | Nascondi 🔻 Vis      | ualizza V - 1                                             | - |              |                            |
|--------|-------------------|----------|---------------------|-----------------------------------------------------------|---|--------------|----------------------------|
| Attril | buti da           | usare no | elle fasi della gai | <u>Attributo</u>                                          |   |              |                            |
| El     | Giù               | Su       | Attributo           | Tipo File Bando/Appalto Specifico                         |   | Lotto / Voce | Bando/Appalto<br>Specifico |
|        | -                 |          | Text - DESCRIZION   | Attestato Di Partecipazione / Cauzione<br>Offerta Tecnica |   | Lotto 🔻      | Obbligatorio 🔻             |
| ())))  | -                 |          | Text - CODICE REC   | <u>Offerta Economica</u><br><u>Contratto</u>              |   | Voce 🔻       | Obbligatorio 🔻             |
|        | -                 | •        | Text - DESCRIZION   | <u>Perfezionamento Contratto</u><br><u>Tutto</u>          |   | Voce 🔻       | Obbligatorio 🔻             |
|        | ~                 | -        | Gerarchico - CPV    |                                                           |   | Voce 🔻       | Obbligatorio 🔻             |
|        | -                 |          | Text - TARGET       |                                                           |   | Voce 🔻       | Scrittura 🔻                |

Figura 6: Toolbar – Visualizza

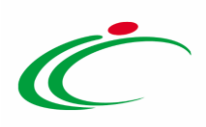

#### <u>Esporta in xls</u>

Il comando <u>Esporta in xls</u> consente di esportare il modello in un file xlsx per una migliore consultazione dello stesso. Per procedere con il download del file, cliccare quindi sul comando predisposto in alto alla tabella.

| <u>Ac</u><br>Attr | giungi at<br>buti da | <u>tributo</u><br>usare ne | <u>Nascondi v Visualizza v Esporta in xls</u><br>elle fasi della gara |                                  |                    |                   |              |                |                            |                        |
|-------------------|----------------------|----------------------------|-----------------------------------------------------------------------|----------------------------------|--------------------|-------------------|--------------|----------------|----------------------------|------------------------|
| El                | Giù                  | Su                         | Attributo                                                             | Descrizione Attributo            | Numero<br>Decimali | Richiedi<br>Firma | Tipo<br>File | Lotto / Voce   | Bando/Appalto<br>Specifico | Attes<br>Parte<br>Cauz |
|                   | -                    |                            | Text - DESCRIZIONE                                                    | DESCRIZIONE                      |                    |                   |              | Lotto / Voce 🗸 | Obbligatorio 🗸             | Lett                   |
| 0                 | -                    |                            | Number - VALORE A BASE D'ASTA IVA ESCLUSA                             | VALORE A BASE D'ASTA IVA ESCLUSA | 2 🗸                |                   |              | Lotto / Voce 🗸 | Obbligatorio 🗸             |                        |
|                   | -                    |                            | Number - % RIBASSO                                                    | % RIBASSO                        | 2 🗸                |                   |              | Lotto 🗸        | ~                          |                        |
| 000               | -                    |                            | Number - ONERI AZIENDALI PER LA SICUREZZA                             | ONERI AZIENDALI PER LA SICUREZZA | 2 🗸                |                   |              | Lotto 🗸        | ~                          |                        |
| 000               | -                    |                            | Number – COSTI MANODOPERA                                             | COSTI MANODOPERA                 | 2 🗸                |                   |              | Lotto          | V                          |                        |

Figura 7: Esporta in xls

Salvato il file sul proprio computer ed aperto in Excel, sarà possibile visualizzarne il contenuto.

| _   |                                       |                       |                                    |               |                                       |                                       |                   |                  |            |                              |                     |        |                 | _                |
|-----|---------------------------------------|-----------------------|------------------------------------|---------------|---------------------------------------|---------------------------------------|-------------------|------------------|------------|------------------------------|---------------------|--------|-----------------|------------------|
|     | ਜ਼ ਙਾ ở - ਵ                           |                       |                                    |               |                                       |                                       |                   |                  |            |                              |                     |        |                 | D 🖬              |
|     | The Harris Investor American          |                       |                                    |               |                                       |                                       |                   |                  |            |                              |                     |        |                 |                  |
| '   | nie Home Insensci Layout di pagi      | ia romule Dati        | Revisione visualizza Guida         | & Cosa vuoi n | sre:                                  |                                       |                   |                  |            |                              |                     |        |                 |                  |
|     | 🐂 👗 Taglia 🛛 🖓                        |                       | ab Testo a cano                    | Testo         |                                       |                                       | Normale           | Neutrale         | Valore pr  |                              | ••••                | Σ      | Somma automatic |                  |
|     | E Copia *                             |                       |                                    | (Cato         | · · · · · · · · · · · · · · · · · · · | · · · · · · · · · · · · · · · · · · · | Hormane           | reconne          | valorence  | $\overline{\mathbf{\nabla}}$ | ⊞ ⊞``               |        | Riempimento -   | Z I 🏲            |
| Inc | colla 🗸 Copia formato 🛛 G C S 🗸 🖽     | • 🙆 • 🛕 • 📄 🚍         | 🗄 🚍 🗺 🧮 🖽 Unisci e allinea al cent | ro - 🍄 -      | % 000 58 48 Formatta                  | izione Formatta co                    | me Valore valido  | Calcolo          | Cella coll | egata 🗸                      | Inserisci Elimina F | ormato | Cancella ×      | Ordina e Trova e |
| L   | Annunti 5 Caratter                    |                       | Allineamento                       | 12            | Numeri 5                              | nale · tabella ·                      | Stili             |                  |            |                              | Celle               |        | Mo              | difica           |
|     |                                       |                       | , million (cite)                   |               |                                       |                                       | 500               |                  |            |                              | cent                |        |                 | unitu            |
| A1  | 1 * : × √ £× De                       | scrizione Attributo   |                                    |               |                                       |                                       |                   |                  |            |                              |                     |        |                 |                  |
|     |                                       |                       | -                                  | -             |                                       |                                       |                   |                  |            |                              |                     |        |                 |                  |
| 4   | A B                                   | C                     | U                                  | E             | F                                     | G                                     | H                 |                  | J          |                              | ĸ                   | L      |                 | M                |
| 1   | Descrizione Attributo Numero Decimali | Presenza Obbligatoria | про ние                            | Lotto / Voce  | Bando/Appaito Specifico               | Offerta Tecnica                       | Offerta Economica | Conformita Dett. | Contratto  | Perfeziona                   | mento Contratto     |        |                 |                  |
| 2   | DESCRIZIONE                           | 10 f                  | ###pdf###p7m###                    | Lotto / Voce  | Obbligatorio                          | Lettura                               | Lettura           | Lettura          | Scrittura  | Lettura                      |                     |        |                 |                  |
| 3   | VALORE A BASE D'AST 2                 | no #                  | ###pdf###p7m###                    | Lotto / Voce  | Obbligatorio                          |                                       | Lettura           |                  |            |                              |                     |        |                 |                  |
| 4   | % RIBASSO 2                           | no #                  | ###pdf###p7m###zip###rar###7z###   | Lotto         |                                       |                                       | Obbligatorio      |                  |            |                              |                     |        |                 |                  |
| 5   | ONERI AZIENDALI PER <sup>7</sup> 2    | no f                  | ###pdf###p7m###zip###rar###7z###   | Lotto         |                                       |                                       | Obbligatorio      |                  |            |                              |                     |        |                 |                  |
| 6   | COSTI MANODOPERA 2                    | no F                  | ###pdf###p7m###zip###rar###7z###   | Lotto         |                                       |                                       | Obbligatorio      |                  |            |                              |                     |        |                 |                  |
| 7   |                                       |                       |                                    |               |                                       |                                       |                   |                  |            |                              |                     |        |                 |                  |
| 8   |                                       |                       |                                    |               |                                       |                                       |                   |                  |            |                              |                     |        |                 |                  |
| 9   |                                       |                       |                                    |               |                                       |                                       |                   |                  |            |                              |                     |        |                 |                  |

Figura 8: Modello in Excel

<u>Giù e Su</u>

I comandi "¬" e "¬" (rispettivamente "Giù" e "Su"), consentono di spostare l'ordine delle colonne nella tabella Elenco Prodotti.

| Ag<br>Attri | <u>giungi att</u><br>buti da | tributo<br>usare ne | Nascondi ▼ <u>Visualizza</u> ▼<br>elle fasi della gara |   |                              |                    |                   |           |              |                        |
|-------------|------------------------------|---------------------|--------------------------------------------------------|---|------------------------------|--------------------|-------------------|-----------|--------------|------------------------|
| El          | Giù                          | Su                  | Attributo                                              |   | Descrizione Attributo        | Numero<br>Decimali | Richiedi<br>Firma | Tipo File | Lotto / Voce | Bando/App<br>Specifico |
|             | -                            |                     | Text - DESCRIZIONE                                     | v | DESCRIZIONE LOTTO            |                    |                   |           | Lotto 🔻      | Obbligate              |
| 0           | -                            |                     | Text - CODICE REGIONALE                                | Ŧ | CODICE REGIONALE             |                    |                   |           | Voce 🔻       | Obbligato              |
|             | -                            |                     | Text - DESCRIZIONE CODICE REGIONALE                    | v | DESCRIZIONE CODICE REGIONALE |                    |                   |           | Voce 🔻       | Obbligate              |
| 0           | -                            |                     | Gerarchico – CPV                                       | • | CODICE CPV                   |                    |                   |           | Voce 🔻       | Obbligato              |
|             | -                            |                     | Text - TARGET                                          | T | TARGET                       |                    |                   |           | Voce 🔻       | Scrittura              |

Figura 9: Toolbar – Giù e Su

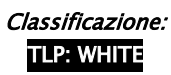

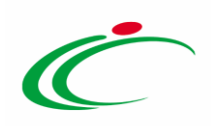

| ia compili<br>ti<br>elezionati<br>rrmazioni<br>titi<br>Numeror<br>Riga          | Attri Berl                                                                                                    | Apri dettaglio m<br>later di caricare<br>la formato acord<br>3<br>SCRAZIONE CODICE REGIONALE                                                                                                    | odello  Alfiche  4 5 conice crv TAkct  escrizione Attributo  escrizione Attributo  conice reconate  escrizione Attributo                                                                                                    | 6 7<br>Maattakke medu        | RE VOLUMU<br>www.ro.                    | 9<br>E ALTRE CANATTE<br>Bichings<br>Theo Fav                                                                                                    | RISTICHE UM O<br>Lotto / V                                                                                                    | 10<br>GGETTO I<br>OCE                                                                                                    | BICZIATIVA QUA<br>Bando / Appaho<br>Specifico                                                                                                    | 11<br>NIITA' È<br>Lettura<br>Lettura                                                                                                    | 12<br>ALDRE A<br>ANSTAN<br>SCIUMA                                                                                                    | A BAS                                                                                                    |
|---------------------------------------------------------------------------------|----------------------------------------------------------------------------------------------------|----------------------------------------------------------------------------------------------------|----------------------------------------------------------------------------------------------------|------------------------------|-----------------------------------------|----------------------------------------------------------------------------------------------------|----------------------------------------------------------------------------------------------------|----------------------------------------------------------------------------------------------------|----------------------------------------------------------------------------------------------------|----------------------------------------------------------------------------------------------------|----------------------------------------------------------------------------------------------------|----------------------------------------------------------------------------------------------------|
| la compili<br>ti<br>elezionati<br>irmazioni<br>Verifica<br>Kiga                 | K Hudello Abri Easi                                                                                                    | Apri dettaglio m<br>nohre di caricare<br>in formato accel<br>3<br>Scitizzonie Conice Regionale<br>D<br>Conice Regionale<br>D<br>Conice Regionale<br>D<br>Conice Regionale<br>Conice Regionale<br>Co | skificke<br>4 5<br>conke cry Taker<br>escrission Attributo<br>escrission Attributo<br>conce reconster                                                                                                    | 6 7<br>MATTRALE MISU         | RE VOLUMO<br>econoli (                  | 9<br>E ALTRE CARATTE<br>Bichiadi<br>Tepo Fide                                                                                                    | RISTICHE UM O<br>Lotto / V                                                                                                    | 10<br>GGETTO<br>BCCE                                                                                                    | BICZATIVA QUA<br>Specifico<br>Obbligatorio                                                                                                    | 11<br>NITTA'                                                                                                    | 12<br>/ALORE A<br>SSCLUSA<br>nica                                                                                                    | A BAS                                                                                                    |
| ta compili<br>ni<br>elezionat<br>srmazioni<br>Verifica<br>tti<br>Numero<br>Riga |                                                                                                    | ohte di cancare<br>in formatio accel<br>3<br>SCRIZIONE CODICE REGIONALE                                                                                                    | Nitlicke<br>4 5<br>COURCE CPV TARGET<br>ESCRIZIONE Attribute<br>HISTRIZONE LOTTO<br>CONCE RESIDENT                                                                                                    | 6 7<br>MATERIALE MISLI<br>N. | RE VOLUME<br>Reconsti                   | 9<br>e ALTRE CARATTE<br>Consel<br>Frm2                                                                                                    | RISTICHE UM O<br>Lotto / V<br>Lotto                                                                                                    | 10<br>662770<br>10000                                                                                                    | PRZIATIVA QUA<br>bendinyahis<br>Obbligatoria                                                                                                    | 11<br>NTITA'                                                                                                    | 12<br>Artosta<br>Sciusa<br>nica                                                                                                    | A BAS                                                                                                    |
| tti<br>elezionat<br>irmazioni<br>Verifica<br>Itti<br>Numero<br>Riga             |                                                                                                    | in homato excel<br>sta Codifiche Aggiorna Ce<br>3<br>SCRIZIONE CODICE REGIONALE<br>D<br>0<br>0<br>0<br>0<br>0<br>0<br>0<br>0<br>0<br>0<br>0<br>0<br>0                                                                                                    | Milliche<br>4 5<br>COORE CPV TARGET<br>escrizioner Attributo<br>HISTRIZONE LOTTO<br>ODICE REGIONALE                                                                                                    | 6 7<br>MATERIALE MISUR       | RE VOLUME<br>econoli g                  | 9<br>ALTRE CARATTE<br>Consol<br>Frm2                                                                                                    | RISTICHE UM O                                                                                                    | 10<br>ccetto                                                                                                    | INIZIATIVA QUA<br>Landor/Appaloo<br>Specifico<br>Obbligatorio                                                                                                    | 11<br>NTITA'                                                                                                    | 12<br>VALORE /<br>SCLUSA                                                                                                    | A BAC                                                                                                    |
| elezionat<br>semazioni<br>Verifica<br>Itti<br>Numero<br>Risga                   | Attraction         Ricerca Maccoprodetti         Attrac Richiesti           1         2         1         2           *         05CRUZONE LOTTO         CODICE RICEONALE         055                                                                                                    | Angiorna Cr<br>3<br>SCRUZONE CODICE REGIONALE<br>D<br>U<br>U<br>U<br>U<br>C<br>C<br>C<br>C<br>C<br>C<br>C<br>C<br>C<br>C<br>C<br>C<br>C<br>C                                                                                                    | Adifiche<br>4 5<br>COURE ON TARGET<br>escrizione Attributo<br>escrizione LOTTO<br>ODRE REGIONALE                                                                                                    | 6 7<br>MATERIALE MISUR       | 8<br>IRE VOLUME<br>Withero g<br>econuli | 9<br>ALTRE CARATTI<br>Richiadi<br>Firma                                                                                                    | RISTICHE UM O                                                                                                    | 10<br>662TTO                                                                                                    | INIZIATIVA QUA<br>Bando/Appaho<br>Specifico                                                                                                    | 11<br>NTITA: L                                                                                                    | 12<br>PALORE /<br>PASTA N<br>SCIUSA                                                                                                    | A BA'<br>VA<br>Of<br>Eco                                                                                                    |
| Verifica<br>Itti<br>Numero<br>Riga                                              | Attraction         Ricerca Macroprodetti         Attrac Richesti           1         2         1         2           *         DESCRIDONE LOTTO         CODICE REGIONALE         DESCRIDONE           Attrabutos         Text - DESCRIZONE         Text - DESCRIZONE         Text - CODICE REGIONALE                                                                                                    | Aggiorna.Co<br>3<br>SCRUZONE CODICE REGIONALE<br>0<br>0<br>0<br>0<br>0<br>0<br>0<br>0<br>0<br>0<br>0<br>0<br>0<br>0<br>0<br>0<br>0<br>0<br>0                                                                                                    | Additiche<br>4 5<br>CODICE CPV TARGET<br>escritioned Admithutes<br>HESCRIZIONE LOTTO<br>ODICE REGEIONALE                                                                                                    | 6 7                          | RE VOLUME                               | 9<br>e ALTRE CARATTE<br>Richiadi Tipo File                                                                                                    | RISTICHE UM O                                                                                                    | 10<br>662TTO<br>0000                                                                                                    | INIZIATIVA QUA<br>Bando/Appaho<br>Specifico                                                                                                    | 11<br>NTITA'                                                                                                    | 12<br>ALORE /<br>PASTA N<br>SCLUSA                                                                                                    | A BA'<br>VA                                                                                                    |
| Verifica<br>Itti<br>Numero<br>Riga                                              | Informazion         Ricerca Macroprodetti         Attiva Richiesti           1         2           *         015/CRUDINE LOTTO         CODICE REGIONALE         DIS                                                                                                    | Aggiora.Cr<br>3<br>SICRIZIONE CODICE REGIONALE<br>D<br>D<br>D<br>D<br>D<br>D<br>D<br>D<br>D<br>D<br>D<br>D<br>D<br>D<br>D<br>D<br>D<br>D<br>D                                                                                                    | Additiche 4 5 COURE CPV TARGET escriticioned Additioned escriticioned Additioned escriticioned escriticioned Additioned escriticioned escriticione escriticioned escriticioned escriticioned escrit | 6 7<br>MATERIALE MISU<br>No. | RE VOLUME<br>umero p<br>ecimali p       | 9<br>e ALTRE CARATTE<br>Richiedi<br>Tipo File                                                                                                    | RISTICHE UM O                                                                                                    | 10<br>662TTO<br>10CE                                                                                                    | INIZIATIVA QUA<br>Bando/Appalto<br>Specifico                                                                                                    | 11 NTITA'                                                                                                    | 12<br>ALORE /<br>ZASTA /<br>SCLUSA                                                                                                    |                                                                                                    |
| Numero<br>Riga                                                                  | 1         2           015/CRUPINE LOTTO         CODICE REGIONALE         DIS           Attrabuto         Text - DESCRIZONE                                                                                                    | 3<br>35CRIZIONE CODICE REGIONALE                                                                                                    | 4 3<br>CODICE CPV TARGET<br>excitizione Attributo<br>MESCRIZIONE LOTTO<br>ODICE RECEIDINALE                                                                                                    | b 7<br>MATERIALE MISU        | BRE VOLUME                              | E ALTRE CARATTE                                                                                                    | RISTICHE UM O                                                                                                    | 10<br>1665110<br>1966                                                                                                    | INIZIATIVA QUA<br>Bando/Appaho<br>Specifico<br>Obbligatorio                                                                                                    | Offerta Tec                                                                                                    | IZ<br>ALORE /<br>DASTA P<br>SCLUSA                                                                                                    | A BA<br>VA                                                                                                    |
| Riga<br>Su<br>                                                                  | Attrabutes         COURCE REGIONALE         DES           Text - DESCRIZONE                                                                                                    |                                                                                                    | CODICE OV TAKALT<br>excititione Attribute<br>ESCRIZIONE LOTTO<br>ODDCE REGIONALE                                                                                                    | MATERIALE MISO               | umero p<br>ecamali p                    | E ALTRE CARATTE                                                                                                    | E Lotto / V                                                                                                    | /oce<br>▼                                                                                                    | Bando/Appalto<br>Specifico                                                                                                    | Offerta Tec<br>Lettura                                                                                                    | sica                                                                                                    | OF                                                                                                    |
| Su<br>A                                                                         | Attrabuto           Text - DESCRIZONE           Text - CODICE REGIONALE                                                                                                    | Du du du du du du du du du du du du du du                                                                                                    | escrizione Attributo<br>Escrizione Lotto<br>Odice Regionale                                                                                                    | N.<br>D                      | umero s<br>ecimali s                    | Richiadi Tipo Fik<br>Firm2                                                                                                    | Lotto / V                                                                                                    | <sup>roce</sup>                                                                                                    | Bando/Appalto<br>Specifico<br>Obbligatorio                                                                                                    | Offeria Teo<br>Lettura                                                                                                    | nica                                                                                                    | Of<br>Ec                                                                                                    |
| Su<br>A                                                                         | Ambuto<br>Text - DESCREDAE<br>Text - DESCREDAE                                                                                                    |                                                                                                    | escrizione Attributo<br>VESCRIZIONE LOTTO<br>ODICE REGIONALE                                                                                                    | N<br>D                       | umero p<br>ecimali p                    | Richiadi Tipo File<br>Firma                                                                                                    | Lotto / V                                                                                                    | 'oce                                                                                                    | Bando/Appalto<br>Specifico<br>Obbligatorio ♥                                                                                                    | Offerta Teo                                                                                                    | nica<br>Y                                                                                                    | Of<br>Eco                                                                                                    |
| Su<br>A                                                                         | Attrabuto Text - DESCRIZONE Text - CODICE RECIONALE                                                                                                    |                                                                                                    | escrizione Attributo<br>IESCRIZIONE LOTTO<br>ODICE REGIONALE                                                                                                    | N.<br>D                      | umero p<br>ecimali p                    | Richiedi Tipo File<br>Firma                                                                                                    | Lotto / V                                                                                                    | /oce                                                                                                    | Bando/Appalto<br>Specifico<br>Obbligatorio 🗸                                                                                                    | Offerta Teo                                                                                                    | nica<br>V                                                                                                    | Of<br>Ec                                                                                                    |
| Su<br>A                                                                         | Attributo Text - DESCRIZIONE Text - CODICE REGIONALE                                                                                                    |                                                                                                    | ESCRIZIONE LOTTO                                                                                                    | ő                            | umero<br>lecimali                       | Richiedi Tipo File<br>Firma                                                                                                    | Lotto / V                                                                                                    | /oce<br>V                                                                                                    | Bando/Appalto<br>Specifico<br>Obbligatorio                                                                                                    | Offerta Teo                                                                                                    |                                                                                                    | Eo                                                                                                    |
| ^                                                                               | Text - DESCRIZIONE Text - CODICE REGIONALE                                                                                                    |                                                                                                    | ODICE REGIONALE                                                                                                    |                              |                                         |                                                                                                    | Lotto                                                                                                    | ~                                                                                                    | Obbligatorio 🗸                                                                                                    | Lettura                                                                                                    | ~                                                                                                    | L                                                                                                    |
|                                                                                 | Text - CODICE REGIONALE                                                                                                    | ✓ 0                                                                                                    | ODICE REGIONALE                                                                                                    |                              |                                         |                                                                                                    |                                                                                                    |                                                                                                    | Course of Course                                                                                                    | Lettura                                                                                                    | ~                                                                                                    |                                                                                                    |
|                                                                                 | The DESCRIPTIONS CODIES REGIONALS                                                                                                    |                                                                                                    |                                                                                                    |                              |                                         |                                                                                                    | Voce                                                                                                    | ~                                                                                                    | Obbligatorio V                                                                                                    | /                                                                                                    |                                                                                                    | L                                                                                                    |
|                                                                                 | Text = DESCRIZIONE CODICE REGIONALE                                                                                                    | V                                                                                                    | ESCRIZIONE CODICE REGIONALE                                                                                                    |                              |                                         |                                                                                                    | Voce                                                                                                    | ~                                                                                                    | Obbligatorio                                                                                                    | Lettura                                                                                                    | ~                                                                                                    | L                                                                                                    |
| _                                                                               | Gerarchico - CPV                                                                                                    | ▼                                                                                                    | ODICE CPV                                                                                                    |                              |                                         |                                                                                                    | Voce                                                                                                    | Y                                                                                                    | Obbligatorio 🗸                                                                                                    |                                                                                                    | ~                                                                                                    | T                                                                                                    |
|                                                                                 | Text - TARGET                                                                                                    | V 1                                                                                                    | ARGET                                                                                                    |                              |                                         |                                                                                                    | Voce                                                                                                    | ~                                                                                                    | Scrittura 🗸                                                                                                    | Scrittura                                                                                                    | ~                                                                                                    | 7                                                                                                    |
| -                                                                               | Tava - MATERIALE                                                                                                    |                                                                                                    | ATERIAL E                                                                                                    |                              |                                         |                                                                                                    | Vore                                                                                                    |                                                                                                    | Caritoria N                                                                                                    | Cerimura                                                                                                    |                                                                                                    | H.                                                                                                    |
| ^                                                                               | Text - MATERIALE                                                                                                    |                                                                                                    | IATERIALE                                                                                                    |                              |                                         |                                                                                                    | VOLe                                                                                                    |                                                                                                    | Scrittura                                                                                                    | Scritture                                                                                                    | -                                                                                                    | 4                                                                                                    |
| ^                                                                               | Text - MISURE                                                                                                    | M                                                                                                    | IISURE                                                                                                    |                              |                                         |                                                                                                    | Voce                                                                                                    | ~                                                                                                    | Scrittura 🔽                                                                                                    | Scrittura                                                                                                    | ~                                                                                                    | 4                                                                                                    |
| *                                                                               | Text - VOLUME                                                                                                    | <b>Y</b> V                                                                                                    | OLUME                                                                                                    |                              |                                         |                                                                                                    | Voce                                                                                                    | ~                                                                                                    | Scrittura 🗸                                                                                                    | Scrittura                                                                                                    | ~                                                                                                    |                                                                                                    |
| ^                                                                               | Text - ALTRE CARATTERISTICHE                                                                                                    | ×                                                                                                    | LTRE CARATTERISTICHE                                                                                                    |                              |                                         |                                                                                                    | Voce                                                                                                    | ~                                                                                                    | Scrittura 🔽                                                                                                    | Scrittura                                                                                                    | ×                                                                                                    |                                                                                                    |
| _                                                                               | Domain Ext - UM OGGETTO INIZIATIVA                                                                                                    | v₽ u                                                                                                    | IM OGGETTO INIZIATIVA                                                                                                    |                              |                                         |                                                                                                    | Voce                                                                                                    | ~                                                                                                    | Obbligatorio                                                                                                    | Lettura                                                                                                    | ~                                                                                                    | L                                                                                                    |
| ^                                                                               | Number - OHANTITÀ                                                                                                    | <b>v</b>                                                                                                    | UANTITA'                                                                                                    | 3                            | 3 🗸                                     |                                                                                                    | Voce                                                                                                    | ~                                                                                                    | Obbligatorio                                                                                                    | í l                                                                                                    | ~                                                                                                    | -                                                                                                    |
| ^<br>_                                                                          | and deserves                                                                                                    |                                                                                                    |                                                                                                    |                              |                                         |                                                                                                    |                                                                                                    |                                                                                                    |                                                                                                    |                                                                                                    | _                                                                                                    | L                                                                                                    |
|                                                                                 | <ul> <li>.</li> <li>.</li> <li>.&lt;</li></ul> |                                                                                                    | Text - MEQUEE     Your - VALUME     Text - VALUME     Your - ALTRE CARATERISTICHE     Your - ALTRE CARATERISTICHE     Domain Ext - UM OCCLITTO INIZIATIVA     Jumber - QUANTITÀ     V                                                                                                    |                              |                                         | Text-WSURE         MISURE           Text-WSURE         MISURE           Text-VOLUME         VOLUME           Text-ALTRE CAMATTERSTICHE         ALTRE CAMATTERSTICHE           Domain Ext - UM OCCETTO NIZATIVA         V/P           Misuber - QUANTITA         V/P           Number - QUANTITA         V | Text-WSURE         MIGURE           Text-VOLUME         VOLUME           Text-VOLUME         VOLUME           Text-ALTRE CARATTRESTICHE         ALTRE CARATTRESTICHE           Domain Ext-UMO GCETTO INIZIATIVA         V           Vul Modert - UMO GCETTO INIZIATIVA         V           Jumber - QUANTITÀ         V | Text-WSURE         MISURE         NUME         Vere           Itext-VOLUME         VOLUME         VOLUME         Vere           Itext-ALTREATION         ALTRE CAMATERSTICHE         ALTRE CAMATERSTICHE         Vere           Itext-ALTREATION         VERE         VERE         Vere           Itext-ALTREATION         VERE         VERE         Vere           Itext-ALTREATION         VERE         VERE         Vere           Itext-ALTREATION         VERE         VERE         Vere           Itext-ALTREATION         VERE         VERE         Vere           Itext-ALTREATION         VERE         VERE         Vere           Itext-ALTREATION         VERE         VERE         Vere           Itext-ALTREATION         VERE         VERE         VERE | Text-WSURE         MIGURE         MIGURE         Note         Note | Text-WSDRE         MSDRE         MSDRE | Text-WSURE     MISURE     MISURE     Note     Note     Not | Text-MSURE         MEDILE         View         Scrittura         Scrittura         Scritura         Scritura         Scritur |

Figura 10: Ordinamento attributi

#### Vedi

Il comando "**Vedi**" viene mostrato in caso di attributo "*Gerarchico*" o "*Dominio*" e consente di visualizzare le informazioni che è possibile selezionare tra quelle proposte attraverso, per l'appunto, una struttura gerarchica. Per visualizzare tali informazioni, cliccare sul comando

| <u> </u> |            |          |                                            |     |                                                                                                    |
|----------|------------|----------|--------------------------------------------|-----|----------------------------------------------------------------------------------------------------|
| Ag       | igiungi at | tributo  | Nascondi Visualizza V                      |     |                                                                                                    |
| Attr     | ibuti da   | usare n  | elle fasi della gara                       |     |                                                                                                    |
| El       | Giù        |          | Attributo                                  |     | Descrizione Attributo Numero Decimalia Firma Tipo File Lotto / Voce Bando/Ap                                                                                                    |
|          | ~          | <u> </u> | Text - DESCRIZIONE                         | ٣   | DESCRIZIONE LOTTO                                                                                                    |
| 000      | ~          |          | Text - CODICE REGIONALE                    | ٣   | O Obbligat                                                                                                    |
|          | -          | -        | Text - DESCRIZIONE CODICE REGIONALE        | • ٢ | Suggerimenti<br>Selazionare falemento di interesse e terminata la scalta cliccare sul tasto conferma posizionato in fondo alla                                                                                                    |
|          | ~          | -        | Gerarchico – CPV                           | •   | frestra. Oppure fare doppio (citis sull'elementa da social cuccare sul auto concerna posizionalo in fondo ana     frestra. Oppure fare doppio (citis sull'elementa setto concerna sull'auto concerna posizionalo in fondo ana     obligati     Obbligati |
|          | -          |          | Text - TARGET                              | ۲   | Elenco Scrittura                                                                                                    |
|          | -          |          | Text - MATERIALE                           | ٠   | Cerca Indietro     Scrittura                                                                                                    |
|          | -          |          | Text - MISURE                              | •   | AGO Scrittura                                                                                                    |
|          | -          | <u>^</u> | Text - VOLUME                              | •   | ANNO     ANNO     ASSEMBLATO     Scrittura                                                                                                    |
|          | ~          |          | Text - ALTRE CARATTERISTICHE               | ۲   | ASSORTIMENTO                                                                                                    |
|          | -          | <b>^</b> | Domain Ext - UM OGGETTO INIZIATIVA         | •   | BALA<br>BARATTOLO<br>D BARATOLO                                                                                                    |
|          | -          | <b>^</b> | Number – QUANTITÀ                          | Ŧ   | BENDA<br>BOMBOLETTA                                                                                                    |
| 0        | ~          |          | Number – VALORE A BASE D'ASTA IVA ESCLUSA  | ٣   | BOTTIGLIA                                                                                                    |
|          | -          |          | Number – PREZZO OFFERTO PER UM IVA ESCLUSA | Ŧ   | BUSTA/TUBO                                                                                                    |
| 0        | ~          |          | Number - VALORE OFFERTO                    | •   | VALORE OFFERTO 2 Voce V                                                                                                    |

Figura 11: Visualizza informazioni attributo "Gerarchico"

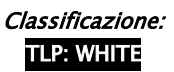

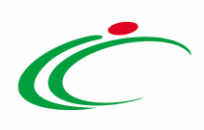

#### Elimina Attributo

Per eliminare un'informazione presente nella tabella **Elenco Prodotti** (es. TARGET), è necessario aprire il dettaglio del modello attraverso il comando **/**.

| Ambito                                           | Altri Beni 🔻                      |                                       |                          |                              |            |           |           |        |
|--------------------------------------------------|-----------------------------------|---------------------------------------|--------------------------|------------------------------|------------|-----------|-----------|--------|
| Modello Offerta                                  | IC Modello Altri Beni - Contratto | PDG V                                 | Apri dettaglio mo        | dello 🖉 <del>4</del>         |            |           |           |        |
| Foglio prodotti da compilare                     | ₽ Seleziona per scaricare il      | template da caricare                  |                          |                              |            |           |           |        |
| Seleziona Prodotti                               | Seleziona l'icona per effet       | ttuare il caricamento dei prodotti in | formato excel            |                              |            |           |           |        |
| Foglio prodotti selezionato                      |                                   |                                       |                          |                              |            |           |           |        |
| Esito verifica informazioni                      |                                   |                                       |                          |                              |            | eliminare |           |        |
| <u>Aggiungi Verifica Info</u><br>Elenco Prodotti | ormazioni Ricerca Macro           | oprodotti Attiva Richiesta            | a Codifiche Aggiorna Cod | ifiche                       |            | <u> </u>  |           |        |
| Elimina Esito<br>Riga Lotto                      | Voce CIG                          | DESCRIZIONE LOTTO                     | CODICE REGIONALE         | DESCRIZIONE CODICE REGIONALE | CODICE CPV | TARGET    | MATERIALE | MISURE |
|                                                  |                                   |                                       |                          |                              |            |           |           |        |

Figura 12: Eliminazione di un attributo

Individuata quindi la riga relativa all'attributo da eliminare, cliccare sulla corrispettiva icona " " nella prima colonna (El...) della tabella Attributi da usare nelle fasi della gara.

| <u>Ag</u><br>Attri | <u>giungi att</u><br>buti da | <u>tributo</u><br>usare n | Nascondi 💌 Visualizza 👻<br>elle fasi della gara |   |                              |                    |                   |           |              |                        |
|--------------------|------------------------------|---------------------------|-------------------------------------------------|---|------------------------------|--------------------|-------------------|-----------|--------------|------------------------|
| El                 | Giù                          | Su                        | Attributo                                       |   | Descrizione Attributo        | Numero<br>Decimali | Richiedi<br>Firma | Tipo File | Lotto / Voce | Bando/App<br>Specifico |
|                    | *                            |                           | Text - DESCRIZIONE                              | Ŧ | DESCRIZIONE LOTTO            |                    |                   |           | Lotto 🔻      | Obbligator             |
| 0                  | -                            |                           | Text - CODICE REGIONALE                         | Ŧ | CODICE REGIONALE             |                    |                   |           | Voce 🔻       | Obbligator             |
|                    | -                            |                           | Text - DESCRIZIONE CODICE REGIONALE             | v | DESCRIZIONE CODICE REGIONALE |                    |                   |           | Voce 🔻       | Obbligator             |
|                    | -0                           |                           | Gerarchico – CPV                                | • | CODICE CPV                   |                    |                   |           | Voce 🔻       | Obbligator             |
|                    | -                            | -                         | Text - TARGET                                   | • | TARGET                       |                    |                   |           | Voce 🔹       | Scrittura              |
|                    | -                            |                           | Text - MATERIALE                                | • | MATERIALE                    |                    |                   |           | Voce 🔻       | Scrittura              |
| 000                | -                            |                           | Text - MISURE                                   | T | MISURE                       |                    |                   |           | Voce 🔻       | Scrittura              |

Figura 13: Elimina attributo

Confermato il modello mediante l'apposito comando (come descritto nel paragrafo "*Conferma configurazione modello*"), nella tabella del modello mostrata nella sezione **Prodotti**/Lotti, l'attributo non sarà più visibile.

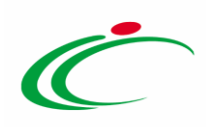

| Ambito                                                     | Altri Beni 🔻                                                                  |                                   |                             |
|------------------------------------------------------------|-------------------------------------------------------------------------------|-----------------------------------|-----------------------------|
| Modello Offerta                                            | IC Modello Altri Beni - Contratto PDG 🔹                                       | pri dettaglio modello 🛛 🥒         |                             |
| Foglio prodotti da compilare                               | Seleziona per scaricare il template da caricare                               |                                   |                             |
| Seleziona Prodotti                                         | Seleziona l'icona per effettuare il caricamento dei prodotti in formato excel |                                   |                             |
| Foglio prodotti selezionato<br>Esito verifica informazioni |                                                                               |                                   | Attributo TARGET            |
| <u>Aggiungi Verifica Info</u><br>Elenco Prodotti           | rmazioni Ricerca Macroprodotti Attiva Richiesta Codifiche                     | Aggiorna Codifiche                |                             |
| Elimina <mark>Esito</mark> Lotto                           | Voce CIG DESCRIZIONE LOTTO CODICE REGIO                                       | NALE DESCRIZIONE CODICE REGIONALE | CODICE CPV MATERIALE MISURE |

Figura 14: Attributo eliminato

#### Definizione degli Attributi

Gli attributi definiti nel modello corrispondono alle informazioni utilizzate durante le fasi della gara. In particolare, nella colonna Attributo, viene indicata la tipologia dell'informazione richiesta:

- <u>Text</u>: informazioni di tipo testuale;

 <u>Number</u>: informazioni di tipo numerico (es. quantità o prezzo); si precisa che per i campi di tipo numerico "intero" non viene richiesto di specificare il numero di decimali.

- <u>Attach</u>: informazioni di tipo allegato;
- *Domain*: informazioni da selezionare tra quelle proposte;

- <u>Gerarchico</u>: informazioni da selezionare tra quelle proposte attraverso una struttura gerarchica.

| Age<br>Attri | giungi a<br>buti da | ttributo<br>Lusare I | Nascondi 👻 Visualizza 👻<br>nelle fasi della gara |            |                              |
|--------------|---------------------|----------------------|--------------------------------------------------|------------|------------------------------|
| Ð            | Giù                 | Su                   | Attributo                                        |            | Descrizione Attributo        |
| 9            | *                   |                      | Text - DESCRIZIONE                               | ~          | DESCRIZIONE LOTTO            |
| 9            | w.                  |                      | Text - CODICE REGIONALE                          | ~          | CODICE REGIONALE             |
| 8            |                     | *                    | Text - DESCRIZIONE CODICE REGIONALE              | ~          | DESCRIZIONE CODICE REGIONALE |
| 0            | ~                   |                      | Gerarchico - CPV                                 | <b>∨</b> ₽ | CODICE CPV                   |
| 0            | ~                   |                      | Text - TARGET                                    | ~          | TARGET                       |
|              | -                   |                      | Text - MATERIALE                                 | ~          | MATERIALE                    |

Figura 15: Attributi

Alcuni attributi sono correlati a descrizioni <u>non editabili</u> come ad esempio "*Text – DESCRIZIONE*" e "*Number – QUANTITA*", altri invece possono essere personalizzati e quindi appariranno editabili come ad esempio "*RELAZIONE TECNICA*".

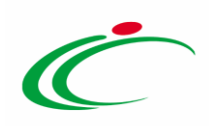

| El | Giù | Su | Attributo                                  | Descrizione Attributo             | Numero<br>Decimali | Richiedi<br>Firma | Tipo File | Lotto / Voce | Bando/App<br>Specifico |
|----|-----|----|--------------------------------------------|-----------------------------------|--------------------|-------------------|-----------|--------------|------------------------|
|    | -   |    | Text - DESCRIZIONE                         | DESCRIZIONE LOTTO                 |                    |                   |           | Lotto •      | Obbligato              |
|    | -   |    | Text - CODICE REGIONALE                    | CODICE REGIONALE                  |                    |                   |           | Voce 🔻       | Obbligato              |
|    | -   |    | Text - DESCRIZIONE CODICE REGIONALE        | DESCRIZIONE CODICE REGIONALE      |                    |                   |           | Voce 🔻       | Obbligato              |
|    | *   |    | Gerarchico - CPV                           | CODICE CPV                        |                    |                   |           | Voce 🔻       | Obbligato              |
|    | -   |    | Text - ALTRE CARATTERISTICHE               | ALTRE CARATTERISTICHE             |                    |                   |           | Voce 🔻       | Scrittura              |
|    | -   |    | Domain Ext – UM OGGETTO INIZIATIVA         | UM OGGETTO INIZIATIVA             |                    |                   |           | Voce 🔻       | Obbligato              |
|    | -   |    | Number – QUANTITÀ 🔹                        | QUANTITA'                         | 2 🔻                |                   |           | Voce 🔻       | Obbligato              |
|    | ~   |    | Number – VALORE A BASE D'ASTA IVA ESCLUSA  | VALORE A BASE D'ASTA IVA ESCLUSA  | 2 🔻                |                   |           | Lotto 🔻      | Obbligato              |
|    | -   |    | Number – PREZZO OFFERTO PER UM IVA ESCLUSA | PREZZO OFFERTO PER UM IVA ESCLUSA | 2 🔻                |                   |           | Voce 🔻       |                        |
|    | -   |    | Number - VALORE OFFERTO                    | VALORE OFFERTO                    | 2 🔻                |                   |           | Voce 🔻       |                        |
|    | ~   |    | Attach - ALLEGATO 1                        | RELAZIONE TECNICA                 |                    |                   | 5 Se      | Lotto 🔻      |                        |
|    | *   |    | Domain Ext - CERTIFICAZIONI                | CERTIFICAZIONI                    |                    |                   |           | Voce 🔻       | Scrittura              |

Figura 16: Descrizione Attributo

In particolare, per alcuni modelli sono stati previsti degli attributi di tipo *"Text"* e *"Number"* generici che le stazioni appaltanti possono personalizzare inserendo una descrizione per l'informazione richiesta.

Nell'esempio che segue vengono personalizzate le descrizioni di due attributi di tipo testo e due di tipo numerico. L'attributo *"Text-CAMPO TESTO 3"* e *"Number - CAMPO NUMERICO 3"* non sono stati personalizzati e si potrebbe procedere all'eliminazione delle relative righe cliccando sull'icona del cestino.

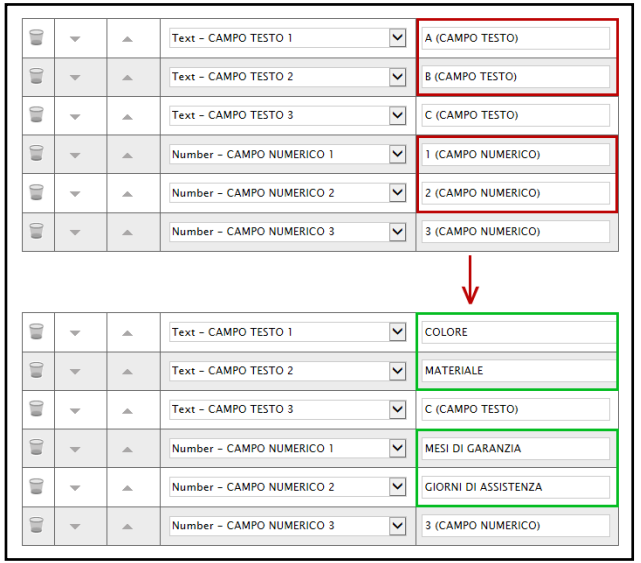

Figura 17: Personalizzazione degli attributi

Per aggiungere una nuova riga che consente di specializzare un nuovo attributo, cliccare sul comando <u>Aggiungi attributo</u> posizionato sopra alla tabella.

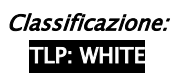

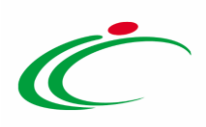

| Age<br>Attri | giungi at<br>buti c <mark>a</mark> | ttributo<br>usare p | Nascondi 👻 Visualizza 🎽<br>elle fasi della gara |    |                              |                    |
|--------------|------------------------------------|---------------------|-------------------------------------------------|----|------------------------------|--------------------|
| Ð            | Giù                                | Su                  | Attributo                                       |    | Descrizione Attributo        | Numero<br>Decimali |
| 00           | ~                                  |                     | Text - DESCRIZIONE                              | ~  | DESCRIZIONE LOTTO            |                    |
|              | *                                  |                     | Text - CODICE REGIONALE                         | ~  | CODICE REGIONALE             |                    |
| 0            | ~                                  | *                   | Text - DESCRIZIONE CODICE REGIONALE             | ~  | DESCRIZIONE CODICE REGIONALE |                    |
| 010          | ~                                  | -                   | Gerarchico - CPV                                | •• | CODICE CPV                   |                    |
| 0            | ~                                  | *                   | Text - TARGET                                   | ~  | TARGET                       |                    |
| 0            | ~                                  | *                   | Text - MATERIALE                                | ~  | MATERIALE                    |                    |
| 8            | ~                                  | *                   | Text - MISURE                                   | ~  | MISURE                       |                    |
| 0            | ~                                  |                     | Text - VOLUME                                   | ~  | VOLUME                       |                    |
| 8            | *                                  |                     | Text - ALTRE CARATTERISTICHE                    | ~  | ALTRE CARATTERISTICHE        |                    |
| 0            |                                    |                     |                                                 | -  |                              |                    |

Figura 18: Aggiungi attributo

In fondo alla tabella **Attributi da usare nelle fasi della gara**, verrà predisposta una nuova riga per la definizione dell'attributo per il quale dovranno essere compilate le informazioni richieste prestando attenzione a non selezionare attributi già previsti nel modello specifico.

Cliccare sul comando ☑ nella colonna Attributo.

| 8  | Giù | Su | Attributo                                    |   | Descrizione Attributo                      | Numer<br>Decim | ro<br>ali |
|----|-----|----|----------------------------------------------|---|--------------------------------------------|----------------|-----------|
| 8  | -   |    | Text - DESCRIZIONE                           | ~ | DESCRIZIONE LOTTO                          |                |           |
|    | -   |    | Text - CODICE REGIONALE                      | ~ | CODICE REGIONALE                           |                |           |
|    | -   |    | Text - DESCRIZIONE CODICE REGIONALE          | ~ | DESCRIZIONE CODICE REGIONALE               |                |           |
| 8  | v   |    | Gerarchico - CPV                             | P | CODICE CPV                                 |                |           |
|    | *   |    | Text - TARGET                                | ~ | TARGET                                     |                |           |
|    | *   |    | Text - MATERIALE                             | ~ | MATERIALE                                  |                |           |
| 0  | ~   |    | Text - MISURE                                | ~ | MISURE                                     |                |           |
|    | v   | *  | Text - VOLUME                                | ~ | VOLUME                                     |                |           |
| 0  | -   |    | Text - ALTRE CARATTERISTICHE                 | ~ | ALTRE CARATTERISTICHE                      |                |           |
| 00 | v   | *  | Domain Ext - UM OGGETTO INIZIATIVA           | P | UM OGGETTO INIZIATIVA                      |                |           |
|    | *   |    | Number - QUANTITÀ                            | ~ | QUANTITA'                                  | 3              | ~         |
| 8  | v   |    | Number - VALORE A BASE D'ASTA IVA ESCLUSA    | ~ | VALORE A BASE D'ASTA IVA ESCLUSA           | 5              | ~         |
| 8  | v   |    | Number - PREZZO OFFERTO PER UM IVA ESCLUSA   | ~ | PREZZO OFFERTO PER UM IVA ESCLUSA          | 5              | ~         |
| 1  | Ŧ   |    | Number - VALORE OFFERTO                      | ~ | VALORE OFFERTO                             | 5              | ~         |
| 8  | -   |    | Attach - ALLEGATO 1                          | ~ | RELAZIONE TECNICA                          |                |           |
| 8  | Ŧ   |    | Text - CODIFICA ARTICOLO OPERATORE ECONOMICO | ~ | CODIFICA ARTICOLO OPERATORE ECONOMICO      |                |           |
| 9  | ~   |    | Text - DENOMINAZIONE ARTICOLO OPERATORE ECO  | ~ | DENOMINAZIONE ARTICOLO OPERATORE ECONOMICC |                |           |
| 0  | w   |    | Seleziona                                    | ~ |                                            |                |           |

Figura 19: Attributo

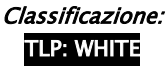

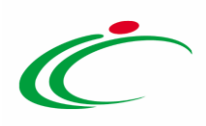

Nel menù che verrà mostrato, selezionare la tipologia dell'informazione richiesta tra quelle proposte. A seconda della tipologia di informazioni che si intende configurare, sarà necessario selezionare l'attributo preceduto dalla seguente terminologia:

- <u>Text</u>. per informazioni di tipo testuale;
- <u>Number</u>: per informazioni di tipo numerico (es. quantità o prezzo);
- <u>Attach</u>: per informazioni di tipo allegato;
- *Domain*: per informazioni da selezionare tra quelle proposte;

- *Gerarchico*: per informazioni da selezionare tra quelle proposte attraverso una struttura gerarchica.

| El   | Giù       | Su  | Attributo                                                                                                    |   |   | Descrizione Attributo                      | Nume<br>Decim | ro<br>ali |
|------|-----------|-----|----------------------------------------------------------------------------------------------------|---|---|--------------------------------------------|---------------|-----------|
| 8    | ~         |     | Text - DESCRIZIONE                                                                                                    | ~ |   | DESCRIZIONE LOTTO                          |               |           |
|      | ~         |     | Text - CODICE REGIONALE                                                                                                    | ~ |   | CODICE REGIONALE                           |               |           |
| 8    | -         |     | Text - DESCRIZIONE CODICE REGIONALE                                                                                            | ~ |   | DESCRIZIONE CODICE REGIONALE               |               |           |
| 0    | ~         |     | Gerarchico – CPV                                                                                                    | ~ | ρ | CODICE CPV                                 |               |           |
| 8    | v         |     | Text - TARGET                                                                                                    | ~ |   | TARGET                                     |               |           |
| 9    | ~         |     | Text - MATERIALE                                                                                                    | ~ |   | MATERIALE                                  |               |           |
| 8    | w         |     | Text - CAMPO TESTO 15<br>Text - CAMPO TESTO 15<br>Text - CAMPO TESTO 16                                                        | ^ |   | MISURE                                     |               |           |
| 0    | ~         | ~   | Text - CAMPO TESTO 17<br>Text - CAMPO TESTO 18                                                                                 |   |   | VOLUME                                     |               |           |
| 8    | ~         |     | Text - CAMPO TESTO 19<br>Text - CAMPO TESTO 20<br>Text - CAMPO TESTO 20                                                        |   |   | ALTRE CARATTERISTICHE                      |               |           |
| 0    | -         |     | Number - CAUZIONE PROVV.                                                                                                    |   | ρ | UM OGGETTO INIZIATIVA                      |               |           |
| 8    | ~         |     | Gerarchico – CND<br>Text – CODICE AIC                                                                                          |   |   | QUANTITA'                                  | 3             | ~         |
| 0    | ~         |     | Text - CODICE CIVAB<br>Text - CODICE EAN/GTIN                                                                                  |   |   | VALORE A BASE D'ASTA IVA ESCLUSA           | 5             | ~         |
| 8    | v         |     | Text - CODICE FISCALE PRODUTTORE<br>Text - CODICE FISCALE PRODUTTORE<br>Text - CODICE PARAF (8DF)                              |   |   | PREZZO OFFERTO PER UM IVA ESCLUSA          | 5             | ~         |
|      | v         |     | Text - CODICE REGIONALE<br>Text - CODICE REPERTORIO                                                                            |   |   | VALORE OFFERTO                             | 5             | ~         |
| 0    | ~         |     | Text - CODIFICA ARTICOLO O.E. PEZZO SINGOLO<br>Text - CODIFICA ARTICOLO OPERATORE ECONOMICO<br>Text - CONFEZIONAMENTO PRIMARIO |   |   | RELAZIONE TECNICA                          |               |           |
| 0    | w         |     | Text - CONVENZIONE<br>Number - COSTI MANODOPERA                                                                                |   |   | CODIFICA ARTICOLO OPERATORE ECONOMICO      |               |           |
| 9    | ~         | -   | Gerarchico - CPV<br>Date - DATA FINE PERIODO DI VALIDITÀ<br>Date - DATA INIZIO PERIODO DI VALIDITÀ                             |   |   | DENOMINAZIONE ARTICOLO OPERATORE ECONOMICC |               |           |
| 0    | w         | *   | Date - DATA ULTIMA CONVENZIONE<br>Text - DENOMINAZIONE ARTICOLO OPERATORE ECONOMICO<br>Text - DESCRIZIONE                      |   |   |                                            |               |           |
| < Ag | qiunqi Fo | rmi | Text - DESCRIZIONE CIVAR                                                                                                    |   |   |                                            |               |           |

Figura 20: Attributo – Tipologia

<u>ATTENZIONE</u>: non è consentito l'inserimento di attributi duplicati. All'atto della conferma del modello, un messaggio a video segnalerà l'errore, come mostrato di seguito.

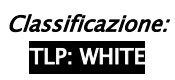

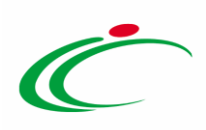

|       |   | Domain Ext - UM OGGETTO INIZIATIVA                                           |   | UM OGGETTO INIZIATIVA                      |             |
|-------|---|------------------------------------------------------------------------------|---|--------------------------------------------|-------------|
| 0     | - | Number - QUANTITÀ                                                            |   | QUANTITA'                                  | 2 🔻         |
| 0     | ~ | Number – VALORE A BASE D'ASTA IVA ESCLUSA                                    |   | VALORE A BASE D'ASTA IVA ESCLUSA           | 2 🔻         |
| 000   | - | Number – PREZZO OFFERTO PER UM IVA ESCLUSA                                   |   | PREZZO OFFERTO PER UM IVA ESCLUSA          | 2 🔻         |
| 000   | - | Number - VALORE OFFERTO                                                      |   | VALORE OFFERTO                             | 2 🔻         |
| ()))) | * | Attach - ALLEGATO 1                                                          |   | RELAZIONE TECNICA                          |             |
| 000   | ~ | Domain Ext - CERTIFICAZIONI                                                  | ρ | CERTIFICAZIONI                             |             |
| 000   | - | Number - ONERI AZIENDALI PER L Operazione non<br>consentita, attributi usati |   | ONERI AZIENDALI PER LA SICUREZZA           | 2 🔻         |
| 0     | - | Text - CODIFICA ARTICOLO OPER                                                |   | CODIFICA ARTICOLO OPERATORE ECONOMICO      |             |
| 0     | - | Text - DENOMINAZIONE ARTICOL                                                 |   | DENOMINAZIONE ARTICOLO OPERATORE ECONOMICO |             |
| 00    | - | Number - CAMPO INTERO 1                                                      |   | Garanzia                                   |             |
| 000   | - | Number - QUANTITÀ 🔹                                                          |   | QUANTITÀ                                   | Seleziona 🔻 |
|       |   |                                                                              |   |                                            |             |

Figura 21: Messaggio di errore su attributi duplicati

A seconda dell'attributo, sarà possibile effettuare la personalizzazione e saranno disponibili differenti informazioni. Ad esempio, nel caso di un attributo "*Numerico*" verrà abilitato il campo **Numero Decimali** mentre nel caso di un attributo "*Allegato*" verrà abilitato il campo **Tipo File**.

Per definire per quali righe debba essere richiesto l'attributo con le relative caratteristiche, cliccare sul comando Seleziona Lotto / Voce ed effettuare la selezione scegliendo tra:

- *Lotto*: l'attributo viene richiesto nelle righe che fanno riferimento al lotto (voce 0);
- *Voce*: l'attributo viene richiesto nelle righe che fanno riferimento alla voce;

- *Lotto / Voce*: l'attributo viene richiesto nelle righe che fanno riferimento sia alla voce che al lotto.

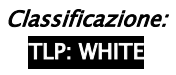

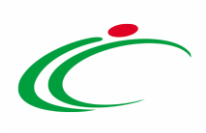

| Numero<br>Decimali | Richiedi<br>Firma | Richiedi<br>Firma | Tipo File | Lotto / Vo | ce           | Bando/Appalt<br>Specifico | to           | Offerta Tecnica | Offerta<br>Economica | 11 - 1  | Conformita<br>Lista | Conformita | Dett.     | Contratto |           | Perfeziona<br>Contratto | mento |
|--------------------|-------------------|-------------------|-----------|------------|--------------|---------------------------|--------------|-----------------|----------------------|---------|---------------------|------------|-----------|-----------|-----------|-------------------------|-------|
|                    |                   |                   | Lotto     | ~          | Obbligatorio | ~                         | Lettura 🔽    | Lettura         | ~                    | Lettura | Lettura             | ~          | Scrittura | V         | Lettura   | ~                       |       |
|                    |                   |                   | Voce      | ~          | Obbligatorio | ~                         | Lettura 🔽    | Lettura         | ×                    | Lettura | Lettura             | ~          | Lettura   | ~         | Lettura   | ~                       |       |
|                    |                   |                   | Voce      | ~          | Obbligatorio | ~                         | Lettura 🔽    | Lettura         | ~                    | Lettura | Lettura             | ~          | Lettura   | ~         | Lettura   | ~                       |       |
|                    |                   |                   | Voce      | ~          | Obbligatorio | ~                         | ~            |                 | ~                    | ~       |                     | ~          | Scrittura | ~         | Lettura   | ~                       |       |
|                    |                   |                   | Voce      | ~          | Scrittura    | ~                         | Scrittura 🔽  |                 | ×                    | ~       |                     | ~          |           | ~         |           | ~                       |       |
|                    |                   |                   | Voce      | ~          | Scrittura    | ~                         | Scrittura 🔽  |                 | ~                    | ~       | 1                   | ~          |           | ~         |           | ~                       |       |
| 3 🗸                |                   |                   | Voce      | ~          | Obbligatorio | ~                         | ~            | Lettura         | ~                    | ~       |                     | ~          | Scrittura | ~         |           | ~                       |       |
| 5 💌                |                   |                   | Lotto     | ~          | Obbligatorio | ~                         | ~            | Lettura         | ~                    | ~       |                     | ~          |           | ~         |           | ~                       |       |
| 5 🗸                |                   |                   | Voce      | ~          |              | ~                         | ~            | Obbligato       | rio 🗸                | ~       |                     | ~          | Scrittura | ~         |           | ~                       |       |
| 5 🗸                |                   |                   | Voce      | ~          |              | ~                         | ~            | Calcolato       | ×                    | ~       |                     | ~          | Scrittura | ~         | Lettura   | ~                       |       |
|                    |                   | 5 Se              | Lotto     | ~          |              | ~                         | Obbligatorio |                 | ~                    | ~       |                     | ~          | [         | ~         |           | ~                       |       |
|                    |                   |                   | Voce      | ~          |              | ~                         | ~            |                 | ~                    | ~       |                     | V          | Scrittura | ~         | Scrittura | ~                       |       |
|                    |                   |                   | Voce      | •          | 1            | ~                         | ~            |                 | V                    | ~       |                     | ~          | Scrittura | ~         | Scrittura | ~                       |       |
|                    |                   |                   | Seleziona | ~          | 0            | ~                         | ~            |                 | ~                    | ~       |                     | ~          | 1         | ~         |           | ~                       |       |

Figura 22: Attributo – Lotto / Voce

Per le informazioni che lo prevedono, cliccare sul comando Seleziona e indicare se quello che si sta aggiungendo è un Attributo di:

- *Lettura*: l'informazione risulterà di sola lettura;
- <u>Scrittura</u>: l'informazione è editabile ma non obbligatoria;
- <u>Obbligatorio</u>: l'informazione è resa obbligatoria;
- <u>*Calcolato*</u>: l'informazione è un valore che viene calcolato automaticamente in base a quanto definito dalla Formula impostata e pertanto non è editabile.

<u>ATTENZIONE</u>: in particolare, la colonna **Contratto** e la colonna **Perfezionamento Contratto** verranno visualizzate se nella sezione **Testata** del Bando di indizione della procedura di gara il campo *Genera Convenzione completa* viene impostato su "*no*". Nello specifico, tali colonne indicano rispettivamente le informazioni che verranno mostrate alla Stazione Appaltante e all'Operatore Economico "aggiudicatario" nel documento del contratto in fase di stipula dello stesso e che – se previsto – sarà possibile eventualmente editare nella tabella dei prodotti riportata.

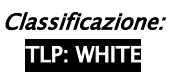

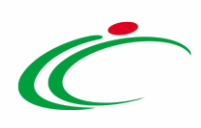

|   | Numero<br>Decimali | Richi<br>Firma | edi<br>a | Tipo Fi | le  | Lotto / Vo | ĸe | Bando/Appa<br>Specifico                          | alto | Offerta Tecn | lica | Offerta<br>Economica |     | Conformita<br>Lista | Conformit | a Dett. | Contratto |   | Perfezionar<br>Contratto | nento |
|---|--------------------|----------------|----------|---------|-----|------------|----|--------------------------------------------------|------|--------------|------|----------------------|-----|---------------------|-----------|---------|-----------|---|--------------------------|-------|
| Γ |                    |                |          |         |     | Lotto      | ~  | Obbligatori                                      | io 🗸 | Lettura      | ~    | Lettura              | ~   | Lettura             | Lettura   | ~       | Scrittura | ~ | Lettura                  | ~     |
|   |                    |                |          |         |     | Voce       | ~  | Obbligatori                                      | •    | Lettura      | ~    | Lettura              | ~   | Lettura             | Lettura   | ~       | Lettura   | V | Lettura                  | ~     |
|   |                    |                |          |         |     | Voce       | ~  | Obbligatori                                      | io 🗸 | Lettura      | ~    | Lettura              | ~   | Lettura             | Lettura   | ~       | Lettura   | ¥ | Lettura                  | ~     |
|   |                    |                |          |         |     | Voce       | ~  | Obbligatori                                      |      |              | ~    | [                    | ~   |                     | [         | ~       | Scrittura | ~ | Lettura                  | ~     |
|   |                    |                |          |         |     | Voce       | ~  | Scrittura                                        | ~    | Scrittura    | ~    |                      | ~   |                     | -         | ~       |           | ~ | [                        | ~     |
|   |                    |                |          |         |     | Voce       | ~  | Scrittura                                        | ~    | Scrittura    | ~    | 1                    | ~   |                     | 1         | ~       |           | ~ | 1                        | ~     |
|   | 3                  | 1              |          |         |     | Voce       | ~  | Scrittura                                        | ~    | Scrittura    | ~    | [                    | ~   | ~                   | 1         | ~       | <u>[</u>  | ~ |                          | ~     |
|   | 5                  | -              |          |         |     | Voce       | ~  | Scrittura                                        | ~    | Scrittura    | ~    | 0                    | ~   |                     | 1         | ~       |           | ~ | 1                        | ~     |
|   | 5                  | -              |          |         |     | Voce       | ~  |                                                  | ~    |              | ~    | Obbligatori          | • • | ~                   |           | ~       | Scrittura | ~ |                          | ~     |
|   | 5                  | -              |          |         |     | Voce       | ~  |                                                  | ~    | 1            | ~    | Calcolato            | ~   | ~                   |           | ~       | Scrittura | ~ | Lettura                  | ~     |
|   |                    | C              | )        | 5 Se    | ••• | Lotto      | ~  |                                                  | ~    | Obbligatori  | •    |                      | ~   | ~                   |           | ~       |           | ~ | [                        | ~     |
|   |                    |                |          |         |     | Voce       | ~  |                                                  | ~    | 1            | ~    | [                    | ~   |                     | [         | ~       | Scrittura | ~ | Scrittura                | ~     |
|   |                    |                |          |         |     | Voce       | ~  | -                                                | -    | 0            | ~    |                      | ~   | ~                   | 1         | ~       | Scrittura | × | Scrittura                | ~     |
|   |                    |                |          |         |     | Voce       | ~  |                                                  | ~    | [            | ~    | 1                    | ~   |                     |           | ~       |           | ~ | TOP                      |       |
|   |                    | 4.0            |          |         |     | Prove      |    | Lettura<br>Scrittura<br>Obbligatori<br>Calcolato | 0    | 2            |      |                      |     |                     | 92        |         |           |   |                          | ~     |

Figura 23: Attributo – Lettura/Scrittura/Obbligatorio/Calcolato

#### Di seguito un esempio.

|    | Attributo                                    | Descrizione Attributo             | Numero<br>Decimali | Richiedi<br>Firma | Tipo File | Lotto / Voce | Bando/Appalto<br>Specifico | Offerta Tecnica | Offerta<br>Economica | Conformita<br>Lista | Conformita Dett. | Contratto   | Perfezionamento<br>Contratto |
|----|----------------------------------------------|-----------------------------------|--------------------|-------------------|-----------|--------------|----------------------------|-----------------|----------------------|---------------------|------------------|-------------|------------------------------|
| a] | Text - DESCRIZIONE                           | DESCRIZIONE LOTTO                 |                    |                   |           | Lotto •      | Obbligatorio 🔻             | Lettura 🔻       | Lettura 🔻            | Lettura 🔻           | Lettura 🔻        | Scrittura 🔻 | Lettura 🔻                    |
|    | Text - CODICE REGIONALE                      | CODICE REGIONALE                  |                    |                   |           | Voce •       | Obbligatorio 🔻             | Lettura 🔻       | Lettura 🔻            | Lettura ¥           | Lettura 🔻        | Lettura 🔻   | Lettura 🔻                    |
|    | Text - DESCRIZIONE CODICE REGIONALE          | DESCRIZIONE CODICE REGIONALE      |                    |                   |           | Voce •       | Obbligatorio 🔻             | Lettura 🔻       | Lettura 🔻            | Lettura 🔻           | Lettura 🔻        | Lettura 🔻   | Lettura 🔻                    |
|    | Gerarchico - CPV v                           | CODICE CPV                        |                    |                   |           | Voce 🔻       | Obbligatorio 🔻             | · · · · · ·     | •                    | T                   | · · · · ·        | Scrittura 🔻 | Lettura 🔻                    |
|    | Text - MISURE                                | MISURE                            |                    |                   |           | Voce 🔻       | Scrittura 🔻                | Scrittura 🔻     | •                    | •                   | •                | •           | •                            |
| h  | Domain Ext - UM OGGETTO INIZIATIVA 🔹 🖓       | UM OGGETTO INIZIATIVA             |                    |                   |           | Voce 🔻       | Obbligatorio 🔻             | Lettura 🔻       | Lettura 🔻            | •                   | ٠                | ۷           | ٧                            |
|    | Number – QUANTITÀ 🔹                          | QUANTITA'                         | 2 🔻                |                   |           | Voce 🔻       | Obbligatorio 🔻             | T               | Lettura 🔻            | •                   | *                | Scrittura 🔻 | ٣                            |
|    | Number - VALORE A BASE D'ASTA IVA ESCLUSA    | VALORE A BASE D'ASTA IVA ESCLUSA  | 2 🔻                |                   |           | Lotto 🔻      | Obbligatorio 🔻             |                 | Lettura 🔻            | Ŧ                   | ×                |             | Ŧ                            |
| c) | Number – PREZZO OFFERTO PER UM IVA ESCLUSA 🔻 | PREZZO OFFERTO PER UM IVA ESCLUSA | 2 🔻                |                   |           | Voce 🔹       | v                          | v               | Obbligatorio 🔻       |                     | ×                | Scrittura 🔻 | ٣                            |
|    | Number - VALORE OFFERTO                      | VALORE OFFERTO                    | 2 🔻                |                   |           | Voce 🔻       | •                          | •               | Calcolato 🔻          | •                   | •                | Scrittura 🔻 | Lettura 🔻                    |
| d) | Attach - ALLEGATO 1                          | RELAZIONE TECNICA                 |                    |                   | 5 Se      | Lotto 🔻      |                            | Obbligatorio 🔻  | •                    | •                   | •                | •           | •                            |
|    | Domain Ext - CERTIFICAZIONI                  | CERTIFICAZIONI                    |                    |                   |           | Voce 🔻       | Scrittura 🔻                | Scrittura 🔻     | •                    | •                   | •                | •           | •                            |
|    | Number – ONERI AZIENDALI PER LA SICUREZZA    | ONERI AZIENDALI PER LA SICUREZZA  | 2 •                |                   |           | Lotto •      | •                          | •               | Obbligatorio 🔻       | •                   | · · ·            | •           | •                            |
|    | Number - CAMPO INTERO 1                      | Garanzia                          |                    |                   |           | Lotto        | •                          | Obbligatorio 🔻  | •                    | •                   | <b></b>          | •           | •                            |
| e) | Attach - ALLEGATO 2                          | ALLEGATO ECONOMICO                |                    |                   | 5 Se      | Lotto •      | •                          | •               | Scrittura 🔻          |                     | •                | •           | •                            |

Figura 24: Esempio caratteristiche attributi

a) L'attributo DESCRIZIONE LOTTO è impostato come "Obbligatorio" sul "Lotto" durante la fase di creazione del "Bando/Appalto Specifico" e in sola "Lettura" all'Operatore Economico durante le fasi di formulazione dell'"Offerta Tecnica" ed "Offerta

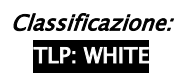

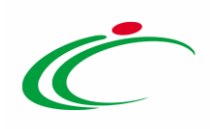

**Economica**". Inoltre è previsto in modalità "*Scrittura*" (editabile) per la Stazione Appaltante nel documento del contratto e in sola "*Lettura*" per l'Operatore Economico;

- b) L'attributo UM OGGETTO INIZIATIVA ovvero (Unità di Misura Oggetto Iniziativa, pezzo, confezione, fiala, kg, lt...) e QUANTITÀ sono impostati come "Obbligatori" sulla "Voce" durante la fase di creazione del "Bando/Appalto Specifico". In particolare, l'attributo UM OGGETTO INIZIATIVA è previsto in sola "Lettura" all'Operatore Economico durante le fasi di formulazione dell'"Offerta Tecnica" ed "Offerta Economica" mentre l'attributo QUANTITÀ è previsto in sola "Lettura" all'Operatore Solo durante la fase di formulazione dell'"Offerta Tecnica" el "Offerta Economico solo durante la fase di formulazione "Offerta Economica". Inoltre l'attributo QUANTITÀ è previsto in modalità "Scrittura" (editabile) per la Stazione Appaltante nel documento del Contratto;
- c) L'attributo PREZZO OFFERTO PER UM IVA ESCLUSA non è visibile durante la fase di compilazione del Bando (infatti nella relativa colonna "Bando/Appalto Specifico" non è presente alcuna selezione), ma è reso "obbligatorio" solamente durante la fase di compilazione dell'"Offerta Economica" a livello di "Voce";
- d) L'attributo RELAZIONE TECNICA non è visibile durante la fase di compilazione del Bando (infatti nella relativa colonna "Bando/Appalto Specifico" non è presente alcuna selezione), ma è reso "obbligatorio" solamente durante la fase di compilazione dell'"Offerta Tecnica" a livello di "Lotto". Ciò vuol dire che l'Operatore Economico sarà obbligato a caricare un documento tecnico nel campo predisposto a livello di lotto. Nel caso non venga caricato, il sistema segnalerà l'anomalia e non permetterà l'invio dell'offerta;
- e) L'attributo ALLEGATO ECONOMICO non è visibile durante la fase di compilazione del Bando (infatti nella relativa colonna "Bando/Appalto Specifico" non è presente alcuna selezione), ma è previsto in modalità "*scrittura*" (facoltativo) per l'Operatore Economico durante la fase di compilazione dell'"Offerta Economica" a livello di "*Lotto*".

Nel caso si voglia predisporre l'allegato economico "obbligatorio" per l'Operatore Economico, cliccare sul comando <sup>Seleziona</sup> nella colonna "**Offerta Economica**" e selezionare "**Obbligatorio**", come mostrato di seguito.

|     | - | 3 (CAMPO NUMERICO) | Voce  | Scrittura 🗸 | Scrittura 🗸 | Lettura                                |  |
|-----|---|--------------------|-------|-------------|-------------|----------------------------------------|--|
| 000 | - | ALLEGATO ECONOMICO | Lotto | <b>~</b>    | ~           | Scrittura<br>Obbligatorio<br>Calcolato |  |

Figura 25: Esempio obbligatorietà Allegato Economico

Nel caso di un attributo "*numerico*", cliccare sul comando <sup>seleziona</sup> nella colonna **Numero Decimali** e selezionare la cifra decimale tra quelle proposte.

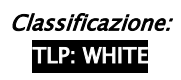

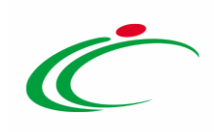

| Nur<br>Der                                                          | Numero<br>Decima                                         | o<br>ali | Richiedi<br>Firma    |
|---------------------------------------------------------------------|----------------------------------------------------------|----------|----------------------|
|                                                                     |                                                          |          |                      |
| ]                                                                   |                                                          |          |                      |
|                                                                     |                                                          |          |                      |
|                                                                     |                                                          |          |                      |
|                                                                     |                                                          |          |                      |
|                                                                     |                                                          |          |                      |
| 3                                                                   | 3                                                        | ~        |                      |
| 5                                                                   | 5                                                        | ~        |                      |
| 5                                                                   | 5                                                        | ~        |                      |
| 5                                                                   | 5                                                        | ~        |                      |
| 1                                                                   |                                                          |          |                      |
|                                                                     |                                                          | _        | -0                   |
| Se                                                                  | Selezio                                                  | ona 🗸    | -                    |
| 0                                                                   | O<br>1                                                   | ona      | -2                   |
| 50<br>0<br>1<br>2<br>3<br>4<br>4<br>5<br>6<br>7<br>8<br>8<br>9<br>1 | 5<br>0<br>1<br>2<br>3<br>4<br>5<br>6<br>7<br>8<br>9<br>1 | elezi    | eleziona<br>eleziona |

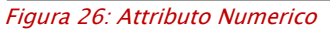

Nel caso di un attributo "*Allegato*" è possibile, selezionare la check box nella colonna **Richiedi Firma** se per quel determinato allegato che verrà caricato a Sistema si intende richiedere la firma digitale. In tal caso, in fase di caricamento, se per quel determinato allegato viene selezionato un file non firmato digitalmente, il caricamento non verrà finalizzato.

| El  | Giù | Su | Attributo                                  |     | Descrizione Attributo             | Numero<br>Decimali | Richiedi<br>Firma | Tipo File | Lotto / Voce | Bando/App<br>Specifico |
|-----|-----|----|--------------------------------------------|-----|-----------------------------------|--------------------|-------------------|-----------|--------------|------------------------|
|     | -   |    | Text - DESCRIZIONE                         | Ŧ   | DESCRIZIONE LOTTO                 |                    |                   |           | Lotto •      | Obbligato              |
| 000 | -   |    | Text – CODICE REGIONALE                    | Ŧ   | CODICE REGIONALE                  |                    |                   |           | Voce 🔻       | Obbligato              |
| 000 | -   |    | Text - DESCRIZIONE CODICE REGIONALE        | Ŧ   | DESCRIZIONE CODICE REGIONALE      |                    |                   |           | Voce 🔻       | Obbligato              |
| 000 | ~   | -  | Gerarchico – CPV                           | • P | CODICE CPV                        |                    |                   |           | Voce 🔻       | Obbligato              |
|     | -   |    | Text - ALTRE CARATTERISTICHE               | •   | ALTRE CARATTERISTICHE             |                    |                   |           | Voce 🔻       | Scrittura              |
| 000 | ~   |    | Domain Ext - UM OGGETTO INIZIATIVA         | • P | UM OGGETTO INIZIATIVA             |                    |                   |           | Voce 🔻       | Obbligato              |
|     | -   |    | Number – QUANTITÀ                          | Ŧ   | QUANTITA'                         | 2                  | •                 |           | Voce 🔻       | Obbligato              |
| 000 | ~   |    | Number – VALORE A BASE D'ASTA IVA ESCLUSA  | Ŧ   | VALORE A BASE D'ASTA IVA ESCLUSA  | 2                  | •                 |           | Lotto •      | Obbligato              |
|     | -   |    | Number – PREZZO OFFERTO PER UM IVA ESCLUSA | Ŧ   | PREZZO OFFERTO PER UM IVA ESCLUSA | 2                  | •                 |           | Voce 🔻       |                        |
| 000 | ~   |    | Number – VALORE OFFERTO                    | ۲   | VALORE OFFERTO                    | 2                  | •                 | 0         | Voce 🔻       |                        |
|     | -   |    | Attach - ALLEGATO 1                        | •   | RELAZIONE TECNICA                 |                    |                   | 5 Se      | Lotto 🔻      |                        |
| 00  | -   |    | Domain Ext - CERTIFICAZIONI                | • • | CERTIFICAZIONI                    |                    |                   |           | Voce 🔻       | Scrittura              |

Figura 27: Attributo Allegato – Richiedi Firma

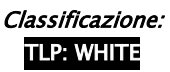

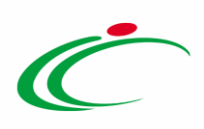

Inoltre, cliccare sul comando - nella colonna **Tipo File** per definire le estensioni ammesse.

| El  | Giù | Su | Attributo                                  |   | Descrizione Attributo             | Numero<br>Decimali | Richiedi<br>Firma | Tipo File | Lotto / Voce | Bando/App<br>Specifico |
|-----|-----|----|--------------------------------------------|---|-----------------------------------|--------------------|-------------------|-----------|--------------|------------------------|
|     | *   | •  | Text - DESCRIZIONE                         |   | DESCRIZIONE LOTTO                 |                    |                   |           | Lotto 🔻      | Obbligato              |
|     | -   |    | Text - CODICE REGIONALE                    |   | CODICE REGIONALE                  |                    |                   |           | Voce 🔻       | Obbligato              |
|     | -   | •  | Text - DESCRIZIONE CODICE REGIONALE        |   | DESCRIZIONE CODICE REGIONALE      |                    |                   |           | Voce 🔻       | Obbligato              |
|     | ~   | •  | Gerarchico - CPV                           | 0 | CODICE CPV                        |                    |                   |           | Voce 🔻       | Obbligato              |
|     | -   |    | Text - ALTRE CARATTERISTICHE               |   | ALTRE CARATTERISTICHE             |                    |                   |           | Voce 🔻       | Scrittura              |
|     | -   |    | Domain Ext - UM OGGETTO INIZIATIVA         | 0 | UM OGGETTO INIZIATIVA             |                    |                   |           | Voce 🔻       | Obbligato              |
|     | -   |    | Number – QUANTITÀ 🔹                        |   | QUANTITA'                         | 2 🔻                |                   |           | Voce 🔻       | Obbligato              |
|     | -   |    | Number – VALORE A BASE D'ASTA IVA ESCLUSA  | • | VALORE A BASE D'ASTA IVA ESCLUSA  | 2 🔻                |                   |           | Lotto •      | Obbligato              |
|     | -   | •  | Number – PREZZO OFFERTO PER UM IVA ESCLUSA |   | PREZZO OFFERTO PER UM IVA ESCLUSA | 2 🔹                |                   |           | Voce 🔻       |                        |
|     | -   | •  | Number - VALORE OFFERTO                    |   | VALORE OFFERTO                    | 2 🔻                |                   |           | Voce 🔻       |                        |
|     | ~   |    | Attach – ALLEGATO 1                        | • | RELAZIONE TECNICA                 |                    |                   | 5 Se      | Lotto 🔻      |                        |
| 000 | *   |    | Domain Ext - CERTIFICAZIONI                | 0 | CERTIFICAZIONI                    |                    |                   |           | Voce 🔻       | Scrittura              |

Figura 28: Attributo Allegato - Tipo File

Nella schermata che verrà mostrata, di default, sono previste le estensioni pdf, p7m, zip, rar e 7 Zip.

Per modificare i tipi di file ammessi è possibile procedere mediante due modalità:

1) digitare la parola chiave nell'apposito campo per effettuare la ricerca dell'estensione di interesse, cliccare sul comando Cerca e selezionare una o più estensioni tra quelle presenti dall'elenco generato dalla ricerca.

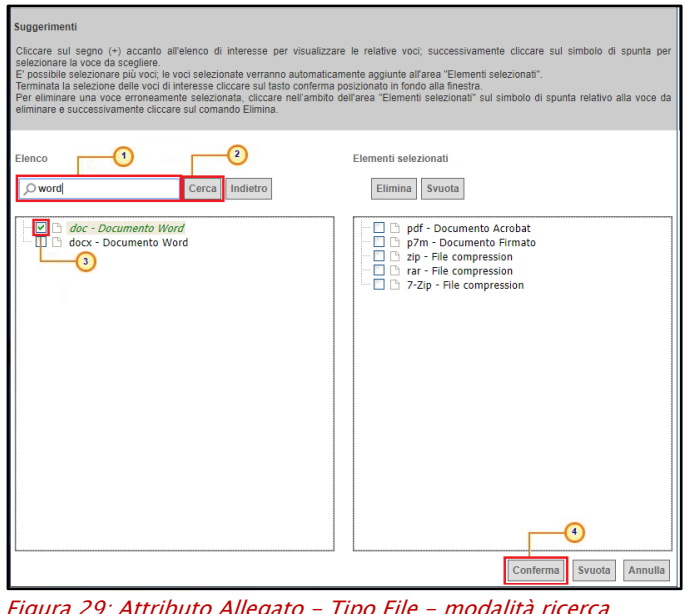

Figura 29: Attributo Allegato – Tipo File – modalità ricerca

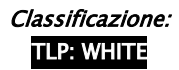

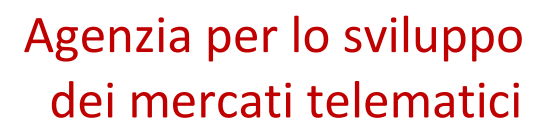

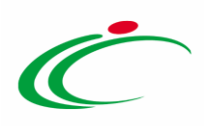

2) ricercare l'estensione di interesse tra quelle presenti nell'elenco proposto e selezionarla

<complex-block>

Per eliminare una tipologia di estensione tra quelle previste – mostrate nell'elenco nell'area a destra della scheda – selezionare il tipo file di interesse cliccando sulla relativa check box  $\Box$  e successivamente sul comando Elimina. Cliccare infine sul comando Conferma.

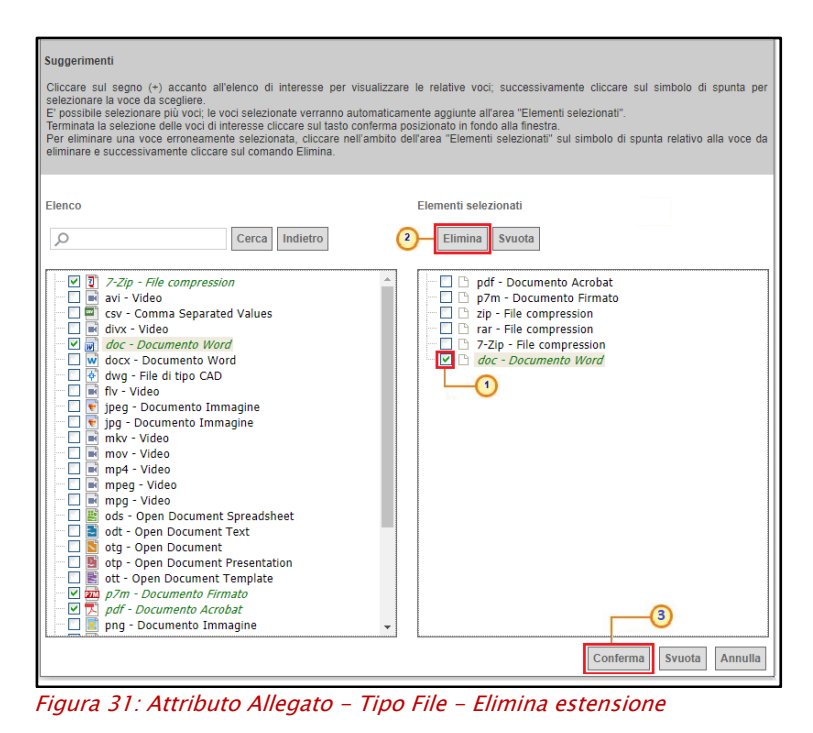

Classificazione: TLP: WHITE

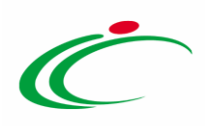

Predisposta correttamente la tabella **Attributi da usare nelle fasi della gara**, confermare il modello mediante l'apposito comando (come descritto nel paragrafo "*Conferma configurazione modello*").

<u>ATTENZIONE</u>: per i modelli ove previsti, verranno visualizzati anche gli attributi "IMPORTO PER ATTUAZIONE SICUREZZA" e "IMPORTO OPZIONI". In caso contrario, è sempre possibile definirli nel modello secondo le modalità precedentemente descritte. In ogni caso, se previsti nel modello, la somma dell'"IMPORTO OPZIONI" e dell'"IMPORTO PER ATTUAZIONE SICUREZZA" indicati per i prodotti/lotti (a seconda se la gara prevede o meno i lotti), deve corrispondere ai rispettivi **Importo Opzioni** e importo **Oneri sicurezza no ribasso** nella sezione "Testata". È infatti prevista la verifica della coerenza degli importi indicati a seguito del "<u>Verifica</u> <u>Informazioni</u>".

Inoltre, se per la procedura di gara è stata prevista la richiesta dei CIG su SATER, il valore Importo lotto presente sul documento di richiesta del CIG, corrisponde alla somma della Base asta del lotto + Importo opzioni + Importo per attuazione della sicurezza. Questi ultimi due importi alimentano inoltre le rispettive colonne Di Cui Per Opzioni e Di Cui Per Attuazione Della Sicurezza nel documento di richiesta CIG. Parimenti, nel caso in cui la richiesta del CIG non venga effettuata attraverso SATER, vengono recuperate (attraverso i comandi disponibili), per tutti i lotti, le informazioni Base Asta, Importo opzioni e Importo per attuazione della sicurezza".

|        |                                                                                                    |                           |                                  |                                    |                                            |                                                |                             |                                  |                   |                             |                   |                | -                        |      |                      |           |                |                  |               |          |                           |              |             |              |     |
|--------|----------------------------------------------------------------------------------------------------|---------------------------|----------------------------------|------------------------------------|--------------------------------------------|------------------------------------------------|-----------------------------|----------------------------------|-------------------|-----------------------------|-------------------|----------------|--------------------------|------|----------------------|-----------|----------------|------------------|---------------|----------|---------------------------|--------------|-------------|--------------|-----|
| A99    | iungi att                                                                                                    | ributo                    | Nascondi Visualiz                | za × Esporta in xls                |                                            |                                                |                             |                                  |                   |                             |                   |                |                          |      |                      |           |                |                  |               |          |                           |              |             |              |     |
| Attrit | uti da i<br>Già                                                                                                    | usare ne<br>Su            | lle fasi della gara<br>Attributo |                                    | Descrizione Attributo                      | Numero                                         | Richiedi                    | Tipo File                        | Lo                | otto / Voce                 | , Br              | indo/Appalto   | Offerta Teo              | nica | Offerta<br>Fronomica | Cor       | nformita<br>Ia | Conformita Dett. | Contratto     | P        | Perfezioname<br>Contratto | nto          |             |              |     |
| 8      | Ŧ                                                                                                    | <u>^</u>                  | Text - DESCRIZIONE               | v                                  | DESCRIZIONE                                |                                                |                             |                                  |                   | Lotto / Voc                 | e 🗸 🛛             | Obbligatorio 🗸 | Lettura                  | ~    | Lettura              | ۲ Le      | ettura 🗸       | Lettura 👻        | Scrittura     | ~        | Lettura                   | ~            |             |              |     |
|        | Ŧ                                                                                                    | <u>^</u>                  | Number - VALORE A BASE           | D'ASTA IVA ESCLUSA 🛛 👻             | VALORE A BASE D'ASTA IVA ESCLUSA           | 2 4                                            |                             |                                  | N                 | Voce                        | •                 | Obbligatorio 🗸 | Lettura                  | ~    | Lettura              | •         | ~              | ~                | Lettura       | ¥        | Lettura                   | ~            |             |              |     |
| 8      | Ŧ                                                                                                    | <u>^</u>                  | Number - % RIBASSO               | ~                                  | % RIBASSO                                  | 2 🗸                                            |                             |                                  | N                 | Voce                        | •                 | ~              |                          | ~    | Obbligatorio *       | ~         | ~              | ~                | Scrittura     | ~        | Lettura                   | ~            |             |              |     |
| 9      | 🖥 👻 a. Tamber - MONTO RRATUAZONE SCHEZZA V MONTO DI CUI ONEN PRI LA SCHEZZA V V CUI V Somma V V V CUI Somma V V V Somma V V V Somma V V V Somma V V V Somma V V V Somma V V V Somma V V V Somma V V V Somma V V V Somma V V V Somma V V V Somma V V V Somma V V V Somma V V V Somma V V V Somma V V V Somma V V V Somma V V V Somma V V V Somma V V V Somma V V V Somma V V V Somma V V V Somma V V V V Somma V V V Somma V V V Somma V V V V Somma V V V V Somma V V V Somma V V V V Somma V V V V Somma V V V V V Somma V V V V Somma V V V V Somma V V V V Somma V V V V Somma V V V V Somma V V V V Somma V V V V Somma V V V Somma V V V V Somma V V V V Somma V V V V Somma V V V V Somma V V V V Somma V V V V Somma V V V V Somma V V V V Somma V V V V Somma V V V V Somma V V V V Somma V V V V Somma V V V V Somma V V V V Somma V V V V Somma V V V V Somma V V V V V Somma V V V V V Somma V V V V V Somma V V V V V Somma V V V V V Somma V V V V V Somma V V V V V Somma V V V V V Somma V V V V V V V Somma V V V V V Somma V V V V V Somma V V V V V V V V Somma V V V V V V V V V V V V V V V V V V |                           |                                  |                                    |                                            |                                                |                             |                                  |                   |                             | ~                 |                |                          |      |                      |           |                |                  |               |          |                           |              |             |              |     |
| 8      | Ŧ                                                                                                    | *                         | Number - IMPORTO OPZIC           | )NI •                              | IMPORTO DI CUI PER OPZIONI                 | 2 🗸                                            |                             |                                  | L                 | Lotto                       | •                 | Scrittura 👻    |                          | *    | Lettura              | ~         | ~              | ×                | Scrittura     | ×        |                           | ~            |             |              |     |
|        | Ŧ                                                                                                    | ^                         | Attach - ALLEGATO 1              | *                                  | ALLEGATO TECNICO                           |                                                |                             | 5 Se                             |                   | Lotto                       | •                 | *              | Scrittura                | ۲    |                      | •         | *              | ~                |               | •        |                           | ~            |             |              |     |
|        | Ŧ                                                                                                    | <u>^</u>                  | Attach - ALLEGATO 2              | v                                  | LISTA OFFERTA PREZZI                       | ]                                              | 0                           | 5 Se                             |                   | Lotto                       | •                 | •              |                          | ~    | Scrittura            | •         | ~              | ~                |               | •        |                           | •            |             |              |     |
|        |                                                                                                    |                           |                                  | -                                  | 1                                          | -                                              | -                           |                                  |                   |                             |                   |                |                          | _    |                      | -         |                |                  |               |          |                           |              |             |              |     |
|        |                                                                                                    |                           |                                  |                                    |                                            |                                                |                             |                                  |                   |                             |                   |                |                          |      |                      |           |                |                  |               |          |                           |              |             |              |     |
| Test   | ata Atti                                                                                                    | Requisiti                 | Informazioni Tecniche            | Lotti Busta Documentazione         | e Elenco Lotti Criteri di Valutazione Prev | Riferimenti                                    | lote Cron                   | ologia Docun                     | menti O           | Offerte Rice                | evute Al          | legar          |                          |      |                      |           |                |                  |               |          |                           |              |             |              |     |
| Ambit  | •                                                                                                    |                           | LAVORI 🗸                         |                                    |                                            |                                                |                             |                                  |                   |                             |                   |                | Testata Atti             | Reg  | uisiti Informazi     | ioni Tecn | iiche Lot      | ti Busta Documen | tazione Ben   | co Lotti | Criteri di Val            | utazione Pre | v Riferimen | ti Note Cron | olo |
| Foolic | lo Offerta                                                                                                    | da comoila                | re 🔎 Seleziona per scari         | v                                  | Apri dettaglio modello                     |                                                |                             |                                  |                   |                             |                   |                |                          |      |                      |           |                |                  |               |          |                           |              |             |              |     |
| Selezi | ona Prodo                                                                                                    | etti                      | Seleziona l'icona pe             | r effettuare il caricamento dei pr | odotti in formato excel                    |                                                |                             |                                  |                   |                             | . 7               |                | nporti<br>aporto Appalto | 6    |                      | 'Imp      | orto Base i    | Asta €           | Importo Opzio | ni f     | 10neri s                  | icurezza er  | ribasso f   | the          | -   |
| Foglic | prodatti :                                                                                                    | selezionato               |                                  |                                    |                                            |                                                |                             |                                  |                   |                             |                   |                | \$45.000,00              |      |                      | 5         | 00.000,00      |                  | 15.000,00     | 2        | 30.                       | 000,00       |             | Iva Esclusa  | •   |
| Esito  | erifica inf                                                                                                    | formazioni                |                                  |                                    |                                            |                                                |                             |                                  |                   |                             |                   |                |                          |      |                      |           |                |                  |               |          |                           |              |             |              | _   |
| Elenc  | iungi<br>o Proda                                                                                                    | <u>verifica i</u><br>otti | intormazioni                     |                                    |                                            |                                                |                             |                                  |                   |                             |                   |                |                          |      |                      |           |                |                  |               |          |                           |              |             |              |     |
| Elimi  | na Esito<br>Riga                                                                                                    | Lotto                     | Voce CIG                         | * DESCRIZIONE                      |                                            | * VALORE A BAS<br>D'ASTA IVA<br>ESCLUSA (2 Dec | E Impo<br>Per Li<br>.) Dec. | rto Di Cui Oner<br>Sicurezza ( 2 | <sup>ri</sup> Imj | iporto Di C<br>szioni ( 2 D | lui Per<br>Jec. ) |                |                          |      |                      |           |                |                  |               |          |                           |              |             |              |     |
| 8      |                                                                                                    | 1                         | •                                | Edificio A                         |                                            | 250.000                                        | .00                         | 15.000,                          | .00               |                             | 5.000,0           |                |                          |      |                      |           |                |                  |               |          |                           |              |             |              |     |
| 010    |                                                                                                    | 2                         | 0                                | Edificio B                         |                                            | 150.000                                        | .00                         | 10.000,                          | .00               |                             | 5.000,0           | 0              |                          |      |                      |           |                |                  |               |          |                           |              |             |              |     |
|        |                                                                                                    | 3                         | 0                                | Edificio C                         |                                            | 100.000                                        | .00                         | 5.000,                           | .00               |                             | 5.000,0           | >              |                          |      |                      |           |                |                  |               |          |                           |              |             |              |     |
|        | _                                                                                                    | 1                         |                                  |                                    |                                            |                                                |                             |                                  |                   |                             |                   |                |                          |      |                      |           |                |                  |               |          |                           |              |             |              |     |

Figura 32: Importo Opzioni e Importo per attuazione della sicurezza

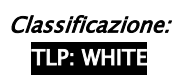

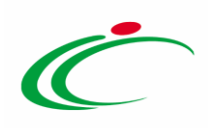

#### 2.2 Calcolo valore economico

Nell'area **Calcolo valore economico** occorre definire l'informazione che rappresenta il valore complessivo dell'offerta economica e l'attributo che identifica la base d'asta. Si precisa che sia quando la formulazione dell'offerta economica esprime un prezzo sia quando esprime una percentuale, il valore economico finale riportato nel pdf della busta economica dell'offerta viene espresso in unità economica monetaria (euro –  $\in$ ). Quando il partecipante inserisce una percentuale come offerta economica, quest'ultima viene applicata sulla base d'asta.

Quando viene selezionato il modello, viene automaticamente individuata una formula da applicare, come mostrato dall'immagine che segue.

| <u>Aggiur</u> | <u>ıgi Formula</u>                  |                         |                                  |
|---------------|-------------------------------------|-------------------------|----------------------------------|
| Calcolo       | valore econor                       | nico                    |                                  |
| Elimina       | Criterio<br>Formulazione<br>Offerte | Valore Offerta          | Valore Base Asta                 |
|               | Prezzo 🔻                            | Number - Valore Offerto | VALORE A BASE D'ASTA IVA ESCLUSA |
|               |                                     |                         |                                  |
| <u>Aqqiun</u> | gi Formula                          |                         |                                  |
| Calcolo       | valore econom                       | ico                     |                                  |
| Elimina       | Criterio<br>Formulazione<br>Offerte | Valore Offerta          | Valore Base Asta                 |
|               | Percentuale 🗸                       | Number – % RIBASSO      | VALORE A BASE D'ASTA IVA ESCLUSA |
|               |                                     |                         |                                  |

Figura 33: Calcolo valore economico

La formula predisposta può comunque essere modificata secondo quanto descritto successivamente.

In generale, per aggiungere una formula, cliccare sul comando <u>Aggiungi Formula</u> e, tramite il comando <u>Seleziona</u>, indicare il **Criterio Formulazione Offerte** scegliendo tra *Percentuale* o *Prezzo*.

| Aggiun<br>Calcolo | igi Formula<br>Valore econom        | ico            |   |                  | 12       |
|-------------------|-------------------------------------|----------------|---|------------------|----------|
| Elimina           | Criterio<br>Formulazione<br>Offerte | Valore Offerta |   | Valore Base Asta |          |
| 019               | Seleziona 🗸                         | -Sele 2        | ~ | Seleziona        | <b>Y</b> |
|                   | Percentuale<br>Prezzo               |                |   |                  |          |

Figura 34: Calcolo valore economico – Aggiungi Formula e Criterio Formulazione Offerte

Per selezionare il Valore Offerta, cliccare sul relativo comando Seleziona 🗹 .

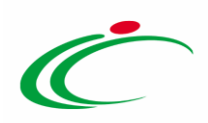

| Aggiur<br>Calcolo | Aggiungi Formula<br>alcolo valore economico |                |   |                  |  |  |  |  |  |  |  |
|-------------------|---------------------------------------------|----------------|---|------------------|--|--|--|--|--|--|--|
| Elimina           | Criterio<br>Formulazione<br>Offerte         | Valore Offerta |   | Valore Base Asta |  |  |  |  |  |  |  |
| 0.0               | Prezzo 🗸                                    | Seleziona      | ~ | Seleziona        |  |  |  |  |  |  |  |

#### Nel menù che verrà mostrato, selezionare l'attributo che identifica il Valore Offerta.

| 9 .                                     | r .                                                                            | N                           | iumber - ONERI PER LA SICUREZZA                                                                                                    |   | ONERI PER LA SICUREZZA           |                 | 2         | ~       |             |
|-----------------------------------------|--------------------------------------------------------------------------------|-----------------------------|----------------------------------------------------------------------------------------------------|---|----------------------------------|-----------------|-----------|---------|-------------|
| 8 .                                     | e   4                                                                          | . T                         | Number - Campo Numerico 15                                                                                                    | 7 | CODIFICA ARTICOLO OPERATORE ECON | омісо           |           |         |             |
| 9 .                                     | e - 2                                                                          | - I                         | Number - Campo Numerico 10<br>Number - Campo Numerico 17<br>Number - Campo Numerico 18                                                                                                    |   | DENOMINAZIONE ARTICOLO OPERATOR  | E ECONOMICC     |           |         |             |
| Aggiun<br>Calcolo<br>Elimina<br>Elimina | gi Formu<br>valore e<br>Criterio<br>Formulaz<br>Offerte<br>Prezzo<br>gi Calcol | ila<br>econom<br>zione<br>v | Number - Campo Numerico 19<br>Number - Campo Numerico 20<br>Number - Cauzione provv.<br>Number - COSTI MANODOPERA<br>Number - FABBISOGNO PREVISTO<br>Number - Indica il contenuto di UM per confezione<br>Number - IVA (%)<br>Number - NUMERO UNITA' POSOLOGICA CONTENUTA ALL'INTERNO DEL BANCALE<br>Number - ONERI PER LA SICUREZZA<br>Number - PERCAgg<br>Number - PESO CONFEZIONE |   | Valore Base Asta<br>Seleziona    |                 |           |         |             |
| El Giù                                  | calcola                                                                        | ite<br>Es                   | Number - PEZZI PER CUNFEZIONAMEN IO MINIMO DI VENDITA<br>Number - PREZZO A BASE D'ASTA PER UM IVA ESCLUSA<br>Number - PREZZO DI RIFERIMENTO PER CONFEZIONE IVA ESCLUSA                                                                                                    | þ |                                  | Formula         |           |         |             |
| 0.0                                     | e                                                                              |                             | Number – PREZZO DI RIFERIMENTO PER CONFEZIONE IVA INCLUSA<br>Number – PREZZO OFFERTO PER UM IVA ESCLUSA<br>Number – PREZZO PER CONFEZIONE IVA ESCLUSA                                                                                                    |   | Y                                | [QUANTITA']*[PR | EZZO OFFE | RTO PER | UM IVA ESCI |
|                                         |                                                                                |                             | Number - PREZZO PER VEZZO<br>Number - PREZZO PER UM IVA ESCLUSA ATTUALE FORNITORE<br>Number - QUANTITA' PRODOTTO PER SINGOLO PEZZO<br>Number - ULTERIORE % DI SCONTO FISSATA DA AIF<br>Number - ULTERIORE % DI SCONTO FISSATA DA AIF<br>Number - VALORE A BASE D'ASTA IVA ESCLUSA<br>Number - VALORE A BASE D'ASTA IVA ESCLUSA                                                       | 1 |                                  |                 |           |         |             |

Figura 36: Calcolo valore economico – Valore Offerta – Selezione attributo

Per selezionare il Valore Base Asta, cliccare sul relativo comando  $\square$  .

| Aggiur<br>Calcolo | ngi Formula<br>Valore econon        | ico                     |                  |
|-------------------|-------------------------------------|-------------------------|------------------|
| Elimina           | Criterio<br>Formulazione<br>Offerte | Valore Offerta          | Valore Base Asta |
|                   | Prezzo 🗸                            | Number - Valore Offerto | Seleziona 🔽      |

Figura 37: Calcolo valore economico – Valore Base Asta

Nel menù che verrà mostrato, selezionare il Valore Base Asta.

Figura 35: Calcolo valore economico – Valore Offerta

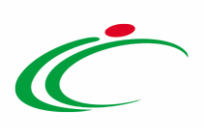

| 00                    |                             | *                                         | Number - ONERI PER LA SICUREZZ | A                       | ~ | ONERI PER LA SICUREZZA                                                                                                    | 2 | >      |       |
|-----------------------|-----------------------------|-------------------------------------------|--------------------------------|-------------------------|---|----------------------------------------------------------------------------------------------------|---|--------|-------|
| 0.0                   |                             |                                           | Text - CODIFICA ARTICOLO OPERA | ATORE ECONOMICO         | ~ | PREZZO A BASE D'ASTA PER UM IVA ESCLUSA                                                                                                    |   | _      |       |
| 00                    |                             |                                           | Text - DENOMINAZIONE ARTICOLO  | O OPERATORE ECONOMICO   | ~ | PREZZO DI RIFERIMENTO PER CONFEZIONE IVA ESCLUSA<br>PREZZO DI RIFERIMENTO PER CONFEZIONE IVA INCLUSA<br>PREZZO OFFERTO PER UM IVA ESCLUSA                                                                                                    |   |        |       |
| Agg<br>Calco<br>Elimi | iungi Fi<br>Do valo<br>Crit | ormula<br>Ore econo<br>terio<br>mulazione | OMICO<br>Valore Offerta        |                         |   | PREZZO PER CONFEZIONE IVA ESCLUSA<br>PREZZO PER REZZO<br>PREZZO PER MI VIA ESCLUSA ATTUALE FORNITORE<br>Principio Attivo<br>Quantità<br>QUANTITA PRODOTTO PER SINGOLO PEZZO                                                                                 |   |        |       |
| 8                     | Pre                         | ezzo 🗸                                    | Number - Valore Offerto        |                         | ~ | RAGIONE SOCIALE ATTUALE FORNITORE<br>RAGIONE SOCIALE DEPOSITARIO                                                                                                    |   | 10.    |       |
| Agg                   | <u>iungi C</u><br>nne cal   | alcolo<br>Icolate                         |                                |                         |   | RAGIONE SOCIALE OPERATORE ELONOMICO<br>RAGIONE SOCIALE PRODUTTORE<br>RIFERIMENTO TEMPORALE FABBISOGNO<br>SCHEDA PRODOTTO                                                                                                    |   |        |       |
| El                    | Giù                         | Su                                        | Esito Descrizione Calcolo      | Attributo Da Calcolare  |   | TARGET                                                                                                    |   |        |       |
|                       |                             | *                                         | VALORE OFFERTO                 | Number - VALORE OFFERTO |   | TEMPERATURA DI CONSERVAZIONE<br>Tipo Repertorio<br>TIPOLOGIA FORNITURA                                                                                                    |   | 'ER UM | IVA E |
| vomac                 | ona.it, ini                 | terce                                     |                                | 1                       |   | ULTERIORE % DI SCONTO FISSATA DA AIFA (1)<br>ULTERIORE % DI SCONTO FISSATA DA AIFA (2)<br>UM DOSACIO<br>UM OCATICI NIZIATIVA<br>UM OLANTIL' RODOTTO SINCOLO PEZZO<br>VALORE A BASE D'ASTA IVA ESCLUSA<br>VALORE Offerio<br>VIA DI SOMINISTRAZIONE<br>VOLUME |   | Ĵ      |       |

Figura 38: Calcolo valore economico – Valore Base Asta – Selezione attributo

Predisposta correttamente la tabella **Calcolo valore economico**, confermare il modello mediante l'apposito comando (come descritto nel paragrafo "*Conferma configurazione modello*").

### 2.3 Colonne calcolate

Nell'area **Colonne calcolate** è possibile impostare il calcolo automatico del valore di un determinato Attributo definito come "*Calcolato*".

Quando viene selezionato il modello, viene automaticamente individuata una formula da applicare, come mostrato dall'immagine che segue.

| <u>Ag</u><br>Colo | Aggiungi Calcolo<br>Colonne calcolate |    |       |                     |                           |                                                 |      |                  |  |  |  |
|-------------------|---------------------------------------|----|-------|---------------------|---------------------------|-------------------------------------------------|------|------------------|--|--|--|
| El                | Giù                                   | Su | Esito | Descrizione Calcolo | Attributo Da Calcolare    | Formula                                         | Apri | Verifica Formula |  |  |  |
| 0                 | •                                     |    |       | VALORE OFFERTO      | Number - VALORE OFFERTO 🔻 | [QUANTITA']*[PREZZO OFFERTO PER UM IVA ESCLUSA] | P    | $\oslash$        |  |  |  |
|                   |                                       |    |       |                     |                           |                                                 |      |                  |  |  |  |

Figura 39: Colonne calcolate

La formula di calcolo predisposta può, tuttavia, essere modificata secondo quanto descritto successivamente.

Nell'esempio che segue, nella fase di gara **OFFERTA ECONOMICA** (compilazione del bando), è stato impostato come *"Calcolato"* per l'Operatore Economico l'attributo *"Number – VALORE OFFERTO"*.

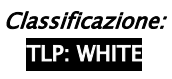

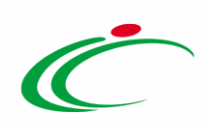

| Attril | outi da I | usare ne | elle fasi della gara                       |     |                                   |                    |                   |           |              |                            |                 |                      | _ |
|--------|-----------|----------|--------------------------------------------|-----|-----------------------------------|--------------------|-------------------|-----------|--------------|----------------------------|-----------------|----------------------|---|
| El     | Giù       | Su       | Attributo                                  |     | Descrizione Attributo             | Numero<br>Decimali | Richiedi<br>Firma | Tipo File | Lotto / Voce | Bando/Appalto<br>Specifico | Offerta Tecnica | Offerta<br>Economica | Î |
|        | Ŧ         | <b>^</b> | Text - DESCRIZIONE                         | Ŧ   | DESCRIZIONE LOTTO                 |                    |                   |           | Lotto 🔻      | Obbligatorio 🔻             | Lettura 🔻       | Lettura 🔻            |   |
|        | ~         |          | Text - CODICE REGIONALE                    | ٣   | CODICE REGIONALE                  |                    |                   |           | Voce 🔻       | Obbligatorio 🔻             | Lettura 🔻       | Lettura 🔻            |   |
|        | *         |          | Text - DESCRIZIONE CODICE REGIONALE        | Ŧ   | DESCRIZIONE CODICE REGIONALE      |                    |                   |           | Voce 🔻       | Obbligatorio 🔻             | Lettura 🔻       | Lettura 🔻            | [ |
|        | ~         |          | Gerarchico - CPV                           | • P | CODICE CPV                        |                    |                   |           | Voce 🔻       | Obbligatorio 🔻             | •               | Ŧ                    | [ |
|        | *         |          | Text - MISURE                              | •   | MISURE                            |                    |                   |           | Voce 🔻       | Scrittura 🔻                | Scrittura 🔻     | •                    |   |
|        | ~         | •        | Text - VOLUME                              | ۲   | VOLUME                            |                    |                   |           | Voce 🔻       | Scrittura 🔻                | Scrittura 🔻     | •                    |   |
|        | *         |          | Text - ALTRE CARATTERISTICHE               | •   | ALTRE CARATTERISTICHE             |                    |                   |           | Voce 🔻       | Scrittura 🔻                | Scrittura 🔻     | •                    | [ |
|        | ~         |          | Domain Ext - UM OGGETTO INIZIATIVA         | • P | UM OGGETTO INIZIATIVA             |                    |                   |           | Voce 🔻       | Obbligatorio 🔻             | Lettura 🔻       | Lettura 🔻            |   |
|        | *         |          | Number – QUANTITÀ                          | ٣   | QUANTITA'                         | 3 🔻                |                   |           | Voce 🔻       | Obbligatorio 🔻             | ٣               | Lettura 🔻            |   |
|        | ~         |          | Number - VALORE A BASE D'ASTA IVA ESCLUSA  | Ŧ   | VALORE A BASE D'ASTA IVA ESCLUSA  | 5 🔻                |                   |           | Lotto        | Obbligatorio 🔻             | •               | Lettura 🔻            |   |
| 9      | Ŧ         |          | Number - PREZZO OFFERTO PER UM IVA ESCLUSA | ٣   | PREZZO OFFERTO PER UM IVA ESCLUSA | 5 🔻                |                   |           | Voce 🔻       | T                          | ٣               | Obbligatorio 🔻       |   |
| 8      | •         | •        | Number - VALORE OFFERTO                    | ٠   | VALORE OFFERTO                    | 5 🔹                |                   |           | Voce 🔻       | •                          | •               | Calcolato 🔹          |   |
| 000    | Ŧ         |          | Attach - ALLEGATO 1                        | ۲   | RELAZIONE TECNICA                 |                    |                   | 5 Se      | Lotto 🔻      | •                          | Obbligatorio 🔻  | •                    |   |

*Figura 40: Esempio Colonne calcolate* 

Nel caso in cui vengano previsti attributi "calcolati", nella tabella **Colonne calcolate** dovranno essere inserite le relative formule per ricavarne il risultato "calcolato".

In generale, per aggiungere un nuovo calcolo, cliccare sul comando <u>Aggiungi Calcolo</u>, inserire la **Descrizione Calcolo** e cliccare sul comando  $\supseteq$  per selezionare l'**Attributo Da Calcolare**.

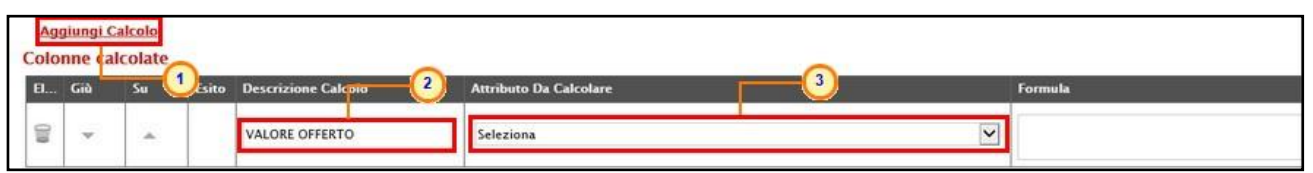

Figura 41: Colonne calcolate – Aggiungi Calcolo, Descrizione Calcolo e Attributo Da Calcolare

#### Nel menù che verrà mostrato, selezionare l'attributo.

| 0 I          | *                      | ~                         | Number - ONERI PER LA SICUREZZA          | ×                                                                                                    | ONERI PER LA SICUREZZA                     |              | 2 🗸      |   |
|--------------|------------------------|---------------------------|------------------------------------------|----------------------------------------------------------------------------------------------------|--------------------------------------------|--------------|----------|---|
| 010          | Ŧ                      |                           | Text - CODIFICA ARTICOLO OPERATORE ECO   | Number - PREZZO A BASE D'ASTA PER UM IN                                                                                                    | /A ESCLUSA                                 | NOMICO       |          |   |
| 8            |                        |                           | Text - DENOMINAZIONE ARTICOLO OPERATO    | Number – PREZZO DI RIFERIMENTO PER CO<br>Number – PREZZO DI RIFERIMENTO PER CO<br>Number – PREZZO OFFERTO PER UM IVA ESI                                                                                                    | NEZIONE IVA ESCLUSA<br>NEZIONE IVA INCLUSA | RE ECONOMICC |          |   |
|              | iungi Fe<br>lo valo    | ormula<br>pre econo       | mico                                     | Number – PREZZO PER CONFEZIONE IVA ESC<br>Number – PREZZO PER PEZZO<br>Number – PREZZO PER UM IVA ESCLUSA AT<br>Domain Ext – PRINCIPIO ATTIVO                                                                                                    | ILUSA<br>IUALE FORNITORE                   |              |          |   |
| Elimin       | na Crit<br>For<br>Offe | erio<br>mulazione<br>erte | Valore Offerta                           | Number – QUANTITÀ<br>Number – QUANTITA' PRODOTTO PER SING<br>Text – RAGIONE SOCIALE ATTUALE FORNITI                                                                                                    | DLO PEZZO                                  |              |          |   |
| 00           | Pre                    | zzo 🗸                     | Number - Valore Offerto                  | Text - RAGIONE SOCIALE DEPOSITARIO                                                                                                    | OMICO                                      |              | <b>~</b> | 1 |
| Agg<br>Colon | iungi C<br>ine cal     | alcolo<br>Icolate         |                                          | Text - RAGIONE SOCIALE PRODUTTORE<br>Text - RIFERIMENTO TEMPORALE FABBISOG<br>Text - SCHEDA PRODUTTO<br>Domain - STERILE                                                                                                    | NO                                         |              |          |   |
| El           | Giù                    | Su                        | Esito Descrizione Calcolo VALORE OFFERTO | Text – TARGET<br>Number – TEMPERATURA DI CONSERVAZIO!<br>Domain – TIPO REPERTORIO                                                                                                    | νE                                         | Formula      |          |   |
|              |                        |                           |                                          | IDomain - TIPOLOGIA FORNITURA<br>Number - ULTERIORE % DI SCONTO FISSATA<br>Number - ULTERIORE % DI SCONTO FISSATA<br>Domain Ext - UM ODSAGGIO<br>Domain Ext - UM ODSAGGIO<br>Domain Ext - UM QUANTITA' PRODOTTO ST<br>Number - VALORE A BASE D'ASTA IVA EST. | NDA AIFA (1)<br>NDA AIFA (2)<br>NCOLO (1), |              |          |   |
|              |                        |                           |                                          | Number – VALORE OFFERTO<br>Domain Ext – VIA DI SOMMINISTRAZIONE                                                                                                    |                                            |              |          |   |
| -tomag       | ina.it, int            | terce                     |                                          | Liext - VOLUME                                                                                                    |                                            |              | >        |   |

Figura 42: Colonne calcolate – Attributo Da Calcolare – Selezione attributo

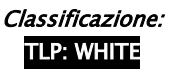

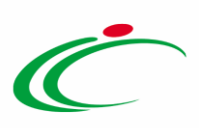

Per inserire la **Formula** cliccare sul comando <sup>P</sup> nella colonna **Apri** della tabella.

È possibile inserire la Formula anche digitandola nell'apposito campo

|   | Valore Base Asta                 |         |   |       |                |      |
|---|----------------------------------|---------|---|-------|----------------|------|
| ~ | VALORE A BASE D'ASTA IVA ESCLUSA |         | Y |       |                |      |
|   |                                  |         |   |       |                |      |
|   |                                  |         |   |       |                |      |
|   |                                  | Formula |   | Apr ( | 1) Verifica Fo | ormu |

Figura 43: Colonne calcolare – Apri Formula

#### Formula – Calcolatrice

Al momento del clic sul comando  $\stackrel{P}{\sim}$ , verrà mostrata una schermata in cui i campi **Descrizione Calcolo** e **Attributo Da Calcolare** saranno precompilati sulla base delle informazioni inserite nella tabella **Colonne calcolate**.

ATTENZIONE: tutti gli attributi coinvolti nella Formula devono essere di tipo "numerico".

Per selezionare il primo **Operando** cliccare sul comando Seleziona e selezionare quest'ultimo tra quelli proposti.

| Descrizione Calcolo<br>Attributo Da Calcolare | VALORE OFFERTO                                                                                                    |   |
|-----------------------------------------------|----------------------------------------------------------------------------------------------------|---|
| Operando<br>Operatore<br>Aggiungi operandi    | Seleziona<br>GODORE A BASE D'ASTA IVA ESCLUSA<br>VALORE A BASE D'ASTA IVA ESCLUSA<br>PREZZO OFFERTO PER UM IVA E<br>VALORE OFFERTO PER UM IVA E<br>OMERLI PER LA SICUREZZA |   |
|                                               |                                                                                                    | ^ |
|                                               |                                                                                                    |   |

Figura 44: Formula per l'attributo calcolato – Selezione del primo Operando

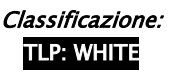

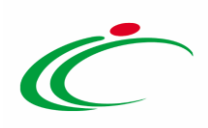

Successivamente, cliccare sul comando <u>Aggiungi operando</u> per aggiungere l'Operando all'area sottostante.

| Formula – C                                   | alcolatrice                      |   |       |
|-----------------------------------------------|----------------------------------|---|-------|
| Descrizione Calcolo<br>Attributo Da Calcolare | VALORE OFFERTO<br>VALORE OFFERTO | V |       |
| Operando<br>Operatore                         | QUANTITA'<br>Seleziona V<br>1    | Y |       |
| Aggiungi operando                             | Aggiungi operatore               |   | <br>^ |
|                                               |                                  |   |       |

Figura 45: Formula per l'attributo calcolato – Aggiungi operando

Per selezionare il primo **Operatore** cliccare sul comando Seleziona e selezionare quest'ultimo tra quelli proposti.

| ronnana e                                     |                                                        |   |  |
|-----------------------------------------------|--------------------------------------------------------|---|--|
| Descrizione Calcolo<br>Attributo Da Calcolare | VALORE OFFERTO                                         | V |  |
| Operando<br>Operatore                         | QUANTITA'                                              |   |  |
| Aggiungi operando<br>[QUANTITA']              | Sottrazione<br>Moltiplicazione<br>Divisione<br>EXP (2) |   |  |
|                                               | <u> </u>                                               |   |  |
|                                               |                                                        |   |  |

*Figura 46: Formula per l'attributo calcolato – Selezione del primo Operatore* 

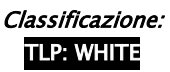

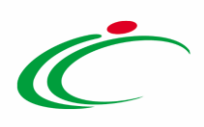

Successivamente, cliccare sul comando <u>Aggiungi operatore</u> per aggiungere l'Operatore all'area sottostante.

| Descrizione Calcolo    | VALORE OFFERTO     |   |  |
|------------------------|--------------------|---|--|
| Attributo Da Calcolare | VALORE OFFERTO     | ~ |  |
| Operando               | QUANTITA'          | V |  |
| Operatore              | Moltiplicazione    | ) |  |
| [QUANTITA']            | Aggrangi Operatore |   |  |
|                        |                    |   |  |
|                        |                    |   |  |
|                        |                    |   |  |

Figura 47: Formula per l'attributo calcolato – Aggiungi operatore

Per selezionare il secondo **Operando** cliccare sul comando Seleziona e selezionare quest'ultimo tra quelli proposti.

| Descrizione Calcolo<br>Attributo Da Calcolare | VALORE OFFERTO |   |
|-----------------------------------------------|----------------|---|
| Operando<br>Operatore<br>Aggiungi operando    | QUANTITA'      |   |
| [QUANTITA']                                   | U              | ^ |
|                                               |                |   |

Figura 48: Formula per l'attributo calcolato – Selezione del secondo Operando

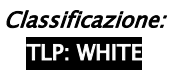

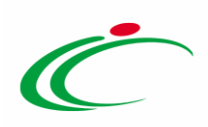

Successivamente cliccare sul comando <u>Aggiungi operando</u> per aggiungere l'Operando all'area sottostante.

| Descrizione Calcolo    | VALORE OFFERTO                    |   |   |
|------------------------|-----------------------------------|---|---|
| Attributo Da Calcolare | VALORE OFFERTO                    |   |   |
| Operando               | PREZZO OFFERTO PER UM IVA ESCLUSA | ] |   |
| Operatore              | Moltiplicazione                   |   |   |
|                        | •                                 |   |   |
| Aggiungi operando      | Aggiungi operatore                |   |   |
| [QUANTITA']*           |                                   |   | ~ |
|                        |                                   |   |   |
|                        |                                   |   |   |
|                        |                                   |   |   |
|                        |                                   |   |   |
|                        |                                   |   |   |
|                        |                                   |   | ~ |

Figura 49: Formula per l'attributo calcolato – Aggiungi operando

Configurati gli operatori e gli operandi necessari per la definizione della Formula, cliccare sul comando Verifica formula.

| Formula – C                                   | alcolatrice                       |   |
|-----------------------------------------------|-----------------------------------|---|
| Descrizione Calcolo<br>Attributo Da Calcolare | VALORE OFFERTO<br>VALORE OFFERTO  |   |
| Operando<br>Operatore                         | PREZZO OFFERTO PER UM IVA ESCLUSA |   |
| Aggiungi operando                             | o Aggiungi operatore              |   |
| [QUANTITA']*[P                                | REZZO OFFERTO PER UM IVA ESCLUSA] | ~ |
|                                               |                                   |   |
|                                               |                                   |   |
|                                               |                                   |   |
|                                               |                                   | 0 |

Figura 50: Formula per l'attributo calcolato – Verifica Formula

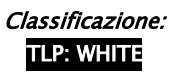

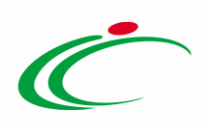

Un messaggio di informazione a video confermerà la corretta sintassi della Formula elaborata.

Cliccare su er chiudere il messaggio.

| Descrizione Calcolo                  | VALORE OFFERTO |   |
|--------------------------------------|----------------|---|
| Attributo Da Calcolare               | VALORE OFFERTO |   |
| Operando<br>Operatore                | Moltiplicazio  |   |
| Aggiungi operando<br>[QUANTITA']*[Pf | REZZO OF       | ~ |
|                                      |                |   |
|                                      |                |   |
|                                      |                |   |

Figura 51: Formula per l'attributo calcolato - Verifica Formula - Messaggio conferma formula sintatticamente corretta

Verificata la Formula, cliccare su 🔤 per tornare alla schermata precedente.

| Amelikusa Da Calcalara | VALORE OFFERTO                    |   |
|------------------------|-----------------------------------|---|
| Operando               | PREZZO OFFERTO PER UM IVA ESCLUSA |   |
| Operatore              | Moltiplicazione V                 |   |
| [QOANTIA] [FI          |                                   |   |
|                        |                                   | , |

Figura 52: Formula per l'attributo calcolato – OK

<u>ATTENZIONE</u>: nel caso venga selezionata la formula "EXP" (esponenziale), dovrà essere indicato tra parentesi l'attributo/valore.

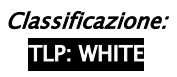

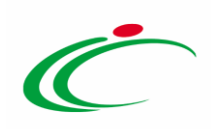

| Formula – Ca                                                           | alcolatrice                                                                                 |
|------------------------------------------------------------------------|---------------------------------------------------------------------------------------------|
| Descrizione Calcolo<br>Attributo Da Calcolare<br>Operando<br>Operatore | VALORE OFFERTO VALORE OFFERTO VALORE OFFERTO VALORE OFFERTO VALORE OFFERTO VALORE OFFERTO V |
| Aggiungi operando                                                      | Aggiungi operatore<br>O]EXP( 1)                                                             |
|                                                                        | OK Verifica formula Annulla                                                                 |

Figura 53: Formula EXP

La Formula definita verrà riportata nell'omonimo campo della tabella Colonne calcolate.

Per verificare la validità della Formula elaborata, cliccare sul comando @.

| Valore Base Asta                 |         |      |           |
|----------------------------------|---------|------|-----------|
| VALORE A BASE D'ASTA IVA ESCLUSA |         |      |           |
|                                  |         |      |           |
|                                  |         |      |           |
|                                  | Formula | Apri | Ve inca i |

Figura 54: Colonne calcolate – Verifica Formula

Un messaggio di informazione a video confermerà la validità della Formula elaborata.

Cliccare su er chiudere il messaggio.

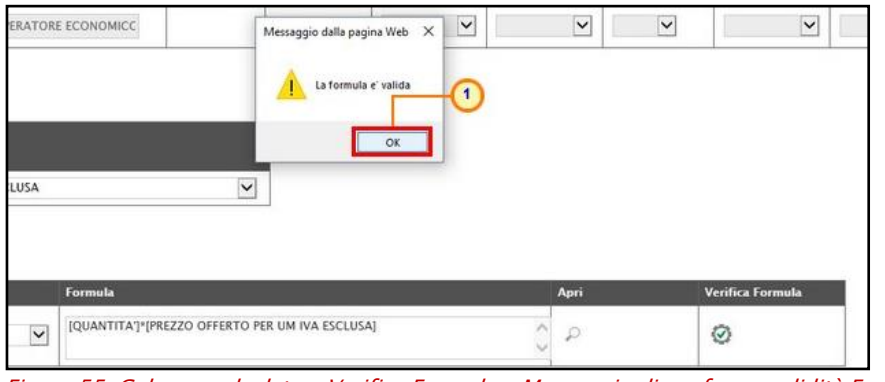

Figura 55: Colonne calcolate – Verifica Formula – Messaggio di conferma validità Formula

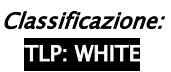

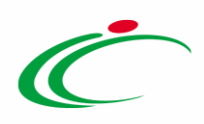

Nell'esempio mostrato, i partecipanti potranno inserire tanti prezzi quanti sono gli oggetti della fornitura e il sistema elaborerà in automatico, per ciascun lotto, il totale dei prezzi per le quantità. Predisposta correttamente la tabella **Colonne calcolate**, confermare il modello mediante l'apposito comando (come descritto nel paragrafo "*Conferma configurazione modello*").

#### 2.4 *Vincoli sugli attributi del modello*

Nell'area **Vincoli sugli attributi del modello** è possibile definire dei vincoli nel modello di offerta che l'utente della Stazione Appaltante e/o dell'Operatore Economico dovrà osservare rispettivamente in fase di predisposizione del Bando e/o di compilazione dell'Offerta.

Per aggiungere un nuovo vincolo, cliccare sul comando <u>Aggiungi vincolo</u>, inserire la **Descrizione Vincolo** e cliccare sul comando per selezionare il **Contesto**.

| <u>Aggiu</u><br>Vincoli | Aggiungi vincolo     1       Vincoli sugli attributi del modello     2 |                               |               |               |  |             |      |                  |
|-------------------------|------------------------------------------------------------------------|-------------------------------|---------------|---------------|--|-------------|------|------------------|
| El                      | Esito                                                                  | Descrizione Vincolo           |               | Contesto      |  | Espressione | Apri | Verifica Vincolo |
|                         |                                                                        | Ribasso Offerto deve essere r | maggiore di O | 0 Selezionati |  |             | P    | $\odot$          |

Figura 56: Vincoli sugli attributi del modello – Aggiungi vincolo

Nel menù che verrà mostrato, selezionare il contesto scegliendo tra:

- BANDO/APPALTO SPECIFICO: se il vincolo è definito per l'utente della Stazione Appaltante per la compilazione della tabella Elenco Prodotti in fase di predisposizione del Bando;
- **OFFERTA**: se il vincolo è definito per l'utente dell'Operatore Economico in fase di compilazione dell'Offerta.

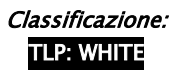

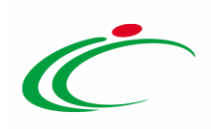

|                                                                                                    | – 🗆 X                                                                                                    |
|----------------------------------------------------------------------------------------------------|----------------------------------------------------------------------------------------------------|
| Non sicuro                                                                                                    | ଭ                                                                                                    |
| Suggerimenti<br>Cliccare sul simbolo di spunta per selezionare le voci di int<br>Le voci selezionate verranno automaticamente aggiunte al<br>Terminata la selezione delle voci di interesse cliccare sul ta<br>Per eliminare una voce erroneamente selezionata, cliccar<br>spunta relativo alla voce da eliminare e successivamente d | eresse.<br>l'area "Elementi selezionati".<br>asto conferma posizionato in fondo alla finestra.<br>re nell'ambito dell'area "Elementi selezionati" sul simbolo di<br>cliccare sul comando Elimina. |
| Elenco<br>Cerca Indietro                                                                                                    | Elementi selezionati<br>Elimina Svuota                                                                                                    |
| BANDO/APPALTO SPECIFICO                                                                                                    | Conferma Svuota Annulla                                                                                                    |

Figura 57: Selezione del Contesto

Per inserire poi l'**Espressione** del vincolo, cliccare sul comando <sup>P</sup> nella colonna **Apri** della tabella.

È possibile inserire l'**Espressione** anche digitandola nell'apposito campo

| <u>Aggii</u><br>Vincol | Aggiungi vincolo<br>Vincoli sugli attributi del modello |                                           |          |  |             |      |                  |
|------------------------|---------------------------------------------------------|-------------------------------------------|----------|--|-------------|------|------------------|
| El                     | Esito                                                   | Descrizione Vincolo                       | Contesto |  | Espressione | Apri | Verifica Vincolo |
| 0                      |                                                         | Ribasso Offerto deve essere maggiore di 0 | OFFERTA  |  |             |      | Ø                |

Figura 58: Vincoli sugli attributi del modello – Apri Espressione Vincolo

#### Definizione Vincoli

All'atto del clic sul comando  $\stackrel{P}{\sim}$ , verrà mostrata una schermata in cui il campo **Descrizione Vincolo** sarà precompilato sulla base dell'informazione inserita nella tabella **Vincoli sugli attributi del modello**.

ATTENZIONE: tutti gli attributi coinvolti nell'Espressione devono essere di tipo "numerico".

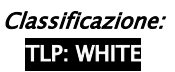

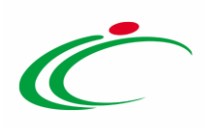

Per selezionare il primo **Operando** cliccare sul comando Seleziona 🗹 e selezionare quest'ultimo tra quelli proposti.

| Definizione                               | vincoli                                                                                                    |                          |         |
|-------------------------------------------|----------------------------------------------------------------------------------------------------|--------------------------|---------|
|                                           |                                                                                                    |                          |         |
| Descrizione Vincolo                       | Ribasso Offerto deve essere maggiore di                                                                                                    | 0                        |         |
| Operando<br>Operatore<br>Aggiungi operane | Seleziona<br>Galazioa<br>VALORE A BASE D'ASTA IVA ESCLUSA<br>PREZZO OFFERTO PER UN IVA ESCLUSA<br>VALORE OFFERTO PREZZA<br>VALORE OFFERTO REZZA<br>HESI GABANIZIA<br>% RIBASSO | <b>-</b> 0<br><b>-</b> 0 |         |
|                                           |                                                                                                    | OK Verifica Vincoli      | Annulla |

Figura 59: Definizione Vincoli – Selezione del primo Operando

Successivamente, cliccare sul comando Aggiungi operando per aggiungere l'Operando all'area sottostante.

| Definizion          | e vincoli                       |             |  |
|---------------------|---------------------------------|-------------|--|
| Descrizione Vincolo | Ribasso Offerto deve essere mag | ggiore di O |  |
| Operando            | % RIBASSO                       | Ŧ           |  |
| Operatore           | Seleziona 🔻                     |             |  |
|                     |                                 |             |  |
|                     |                                 |             |  |

💌 e selezionare Per selezionare il primo Operatore cliccare sul comando Seleziona quest'ultimo tra quelli proposti.

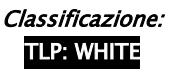

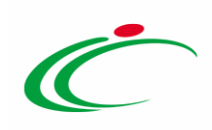

|                     |                                                             | × |
|---------------------|-------------------------------------------------------------|---|
| Definizione         | vincoli                                                     |   |
| Descrizione Vincolo | Ribasso Offerto deve essere maggiore di O                   |   |
| Operando            | % RIBASSO                                                   | _ |
| Operatore           | Seleziona v (1)<br>Seleziona<br>Maggiore (2)                |   |
| Aggiungi operand    | Value Uguale Operatore Sottrazione Notiplicazione Divisione |   |
|                     |                                                             |   |
|                     |                                                             |   |
|                     | OK Verifica Vincoli Annulla                                 |   |

Figura 61: Definizione Vincoli – Selezione del primo Operatore

Successivamente, cliccare sul comando <u>Aggiungi operatore</u> per aggiungere l'Operatore all'area sottostante.

|                       |                                           | × |
|-----------------------|-------------------------------------------|---|
| Definizione           | e vincoli                                 |   |
| Descrizione Vincolo   | Ribasso Offerto deve essere maggiore di 0 |   |
| Operando<br>Operatore | % RIBASSO   Maggiore                      | - |
| Aggiungi operan       | do Aggiungi operatore - 1                 |   |
| [% RIBASSO]           |                                           |   |
|                       |                                           |   |
|                       |                                           |   |
|                       |                                           |   |
|                       | OK Verifica Vincoli Annulla               |   |

Figura 62: Definizione Vincoli – Aggiungi Operatore

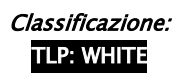

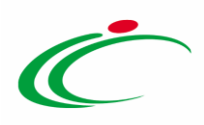

Per selezionare il secondo **Operando** cliccare sul comando Seleziona e selezionare quest'ultimo tra quelli proposti oppure, come mostrato nell'esempio che segue, digitarlo direttamente nell'area sottostante se non presente tra gli attributi del modello.

Configurati gli operatori e gli operandi necessari per la definizione dell'espressione, cliccare sul comando Verifica Vincoli.

| _                     |                                           | 3    |
|-----------------------|-------------------------------------------|------|
| Definizione           | e vincoli                                 |      |
| Descrizione Vincolo   | Ribasso Offerto deve essere maggiore di 0 |      |
| Operando<br>Operatore | % RIBASSO •<br>Maggiore •                 |      |
| Aggiungi operan       | do Aggiungi operatore                     |      |
| [% RIBASSO]>          | -0                                        |      |
|                       |                                           |      |
|                       |                                           | 11   |
|                       | <br>                                      |      |
|                       | OK Verifica Vincoli Annu                  | ulla |

Figura 63: Definizione Vincoli – Verifica Vincoli

Un messaggio di informazione a video confermerà la corretta sintassi dell'Espressione elaborata. Cliccare su er chiudere il messaggio.

| Definizione                                                           | e vincoli                                         |         |
|-----------------------------------------------------------------------|---------------------------------------------------|---------|
| Descrizione Vincolo                                                   | Ribasso Offerto deve essere maggiore di 0         |         |
| Operando<br>Operatore<br><mark>Aggiungi operan</mark><br>[% RIBASSO]> | % RIBASSO       Maggiore       •       do       O | A       |
|                                                                       | OK Verifica Vincoli                               | Annulla |

Figura 64: Definizione Vincoli – Messaggio conferma formula sintatticamente corretta

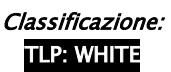

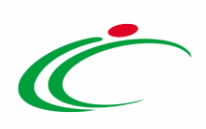

Verificata l'Espressione, cliccare su er tornare alla schermata precedente.

|                       |                                           | ж  |
|-----------------------|-------------------------------------------|----|
| Definizione           | 2 vincoli                                 |    |
| Descrizione Vincolo   | Ribasso Offerto deve essere maggiore di 0 |    |
| Operando<br>Operatore | % RIBASSO ▼<br>Maggiore ▼                 |    |
| Aggiungi operan       | do Aggiungi operatore                     | _  |
| [% RIDA330]2          |                                           |    |
|                       |                                           |    |
|                       |                                           | 11 |
|                       | 1 OK Verifica Vincoli Annulla             | ı  |

Figura 65: Definizione Vincoli – OK

L'Espressione definita verrà riportata nell'omonimo campo della tabella Vincoli sugli attributi del modello.

Per verificare la validità dell'Espressione elaborata, cliccare sul comando 🥝 .

| <u>Aggiungi vincolo</u><br>Vincoli sugli attributi del modello |       |                                           |          |                 |      |                  |  |  |
|----------------------------------------------------------------|-------|-------------------------------------------|----------|-----------------|------|------------------|--|--|
| El                                                             | Esito | Descrizione Vincolo                       | Contesto | Espressione     | Apri | Verifica Vincolo |  |  |
|                                                                |       | Ribasso Offerto deve essere maggiore di 0 | OFFERTA  | [% RIBASSO]>0   | Q    | 0                |  |  |
|                                                                |       | Ribasso Offerto deve essere minore di 100 | OFFERTA  | [% RIBASSO]<100 | ρ    | $\odot$          |  |  |

Figura 66: Vincoli sugli attributi del modello – Verifica Vincolo

Un messaggio di informazione a video confermerà la validità dell'Espressione elaborata. Cliccare su er chiudere il messaggio.

| <u>Aggiungi vincolo</u><br>Vincoli sugli attributi del modello |       |                                           |          | u privafsoluziumu dine<br>Il Vincolo el valido |                 |      |                  |
|----------------------------------------------------------------|-------|-------------------------------------------|----------|------------------------------------------------|-----------------|------|------------------|
| El                                                             | Esito | Descrizione Vincolo                       | Contesto |                                                | Espressione     | Apri | Verifica Vincolo |
|                                                                |       | Ribasso Offerto deve essere maggiore di 0 | OFFERTA  |                                                | [% RIBASSO]>0   | P    | $\otimes$        |
| 0                                                              |       | Ribasso Offerto deve essere minore di 100 | OFFERTA  |                                                | [% RIBASSO]<100 | P    | 0                |

Figura 67: Vincoli sugli attributi del modello – Messaggio di conferma verifica vincolo

In caso di esito negativo della verifica del vincolo, il Sistema evidenzierà nella colonna **Esito** il messaggio "*Espressione non corretta*".

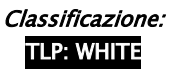

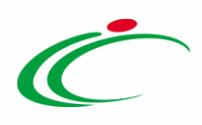

| Aggiungi vincolo<br>Vincoli sugli attributi del modello |                          |                                    |                         |              |      |                  |  |  |
|---------------------------------------------------------|--------------------------|------------------------------------|-------------------------|--------------|------|------------------|--|--|
| El                                                      | Esito                    | Descrizione Vincolo                | Contesto                | Espressione  | Apri | Verifica Vincolo |  |  |
| ()                                                      | Espressione non corretta | Quantità deve essere maggiore di 0 | Bando/Appalto Specifico | [QUANTITA']> | P    | $\odot$          |  |  |

Figura 68: Vincoli sugli attributi del modello – Messaggio di errore verifica vincolo

Nell'esempio mostrato, in fase di compilazione dell'offerta, per i partecipanti non sarà possibile inserire un valore nel campo "% RIBASSO" minore o pari a "0" o maggiore di "100". Predisposta correttamente la tabella **Vincoli sugli attributi del modello**, confermare il modello mediante l'apposito comando (come descritto nel paragrafo "<u>Conferma</u> <u>configurazione modello</u>").

### 2.5 *Conferma configurazione modello*

Apportate le opportune modifiche e/o personalizzazioni al modello precaricato relativamente agli **Attributi da usare nelle fasi di gara**, al **Calcolo** del **valore economico** e alle **Colonne calcolate**, cliccare sul comando <u>Conferma</u> presente nella toolbar in alto nella schermata.

| Configurazione <sup>1</sup> odelli Bandi |                                        |               |                          |                |        |                     |      |
|------------------------------------------|----------------------------------------|---------------|--------------------------|----------------|--------|---------------------|------|
| Salva                                    | Conferma                               | Stampa        | Precedente               | Esporta in XML | Chiudi |                     |      |
| *I ca                                    | impi obbligatoi                        | ri sono indic | ati da label in <b>g</b> | rassetto       |        |                     |      |
| Operatore                                |                                        |               |                          |                |        | Registro di Sistema | Data |
| pleasanthallowne                         | 10000000000000000000000000000000000000 |               |                          |                |        | DI0000000 10        |      |

Un messaggio di informazione a video confermerà l'operazione. Cliccare su 📼 per chiudere il messaggio.

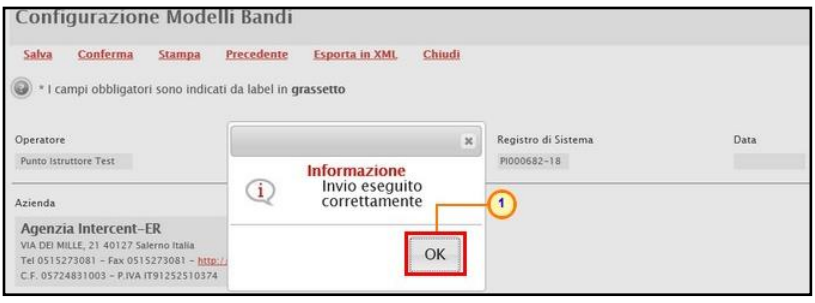

Figura 70: Messaggio di conferma configurazione modello

Nel caso sia stato eliminato un attributo "obbligatorio" sul modello perché definito nelle formule/espressioni, il Sistema segnalerà errore. In questo caso, o si procede al ripristino dell'attributo oppure alla modifica della formula/espressione.

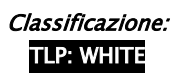

Figura 69: Configurazione Modelli Bandi – Conferma

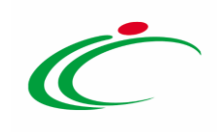

#### 3 TABELLA DELLE FIGURE

#### Le immagini sono puramente indicative e possono subire variazioni

| Figura 1: Apri dettaglio modello                                                               | 4          |
|------------------------------------------------------------------------------------------------|------------|
| Figura 2: Configurazione Modelli Bandi                                                         | 6          |
| Figura 3: Confronto tabella attributi con tabella elenco prodotti                              | 7          |
| Figura 4: Toolbar - Nascondi                                                                   | 8          |
| Figura 5: Colonne Nascoste                                                                     | 8          |
| Figura 6: Toolbar - Visualizza                                                                 | 8          |
| Figura 7: Esporta in xls                                                                       | 9          |
| Figura 8: Modello in Excel                                                                     | 9          |
| -<br>Figura 9: Toolbar - Giù e Su                                                              | 9          |
| Figura 10: Ordinamento attributi                                                               |            |
| Figura 11: Visualizza informazioni attributo "Gerarchico"                                      |            |
| Figura 12: Eliminazione di un attributo                                                        |            |
| Figura 13: Elimina attributo                                                                   |            |
| Figura 14: Attributo eliminato                                                                 |            |
| Figura 15: Attributi                                                                           |            |
| Figura 16: Descrizione Attributo                                                               |            |
| Figura 17: Personalizzazione degli attributi                                                   |            |
| Figura 18: Aggiungi attributo                                                                  |            |
| Figura 19: Attributo                                                                           | 14         |
| Eigura 20: Attributo – Tipologia                                                               |            |
| Eigura 21: Messaggio di errore su attributi duplicati.                                         |            |
| Figura 22: Attributo – Lotto / Voce                                                            |            |
| Figura 23: Attributo – Lettura/Scrittura/Obbligatorio/Calcolato.                               |            |
| Figura 24: Esempio caratteristiche attributi                                                   |            |
| Figura 25: Esempio obbligatorietà Allegato Economico                                           |            |
| Figura 25: Escripto Oborgatorica Anegato Economico                                             |            |
| Figura 27 <sup>,</sup> Attributo Allegato - Richiedi Firma                                     | 20         |
| Figura 28: Attributo Allegato – Tino File                                                      |            |
| Figura 20: Attributo Allegato – Tipo File – modalità ricerca                                   |            |
| Figura 29: Attributo Allegato – Tipo File – modalità refera                                    |            |
| Figura 30. Attributo Allegato – Tipo Filo – Elimina astansiono                                 |            |
| Figura 37: Allinbulo Allegalo - Tipo Tile - Lininia estensione                                 |            |
|                                                                                                | 23         |
| Figura 33. Calcolo valore economico - Aggiungi Formula o Criterio Formulazione Offerte         | 24<br>24   |
| Figura 34. Calcolo valore economico – Aggiungi Formula e criterio Formulazione Oriente         | 24<br>25   |
| Figura 35. Calcolo valore economico – Valore Offerta – Solazione attribute                     | 2J<br>2E   |
| Figura 30. Calcolo valore economico – Valore Orierta – Selezione attributo                     | 23         |
| Figura 37. Calcolo valore economico – Valore Base Asta                                         | 23         |
| Figura 30: Calcolo valore economico – valore base Asta – Selezione attributo                   | 20         |
| Figura 39. Colornie Calcorate                                                                  | 20<br>27   |
| Figura 40: Esempio Colonne calcolate                                                           | 27         |
| rigura 41. Colonne calcolate - Aggiurigi Calcolo, Descrizione Calcolo e Attributo Da Calcolare | / /        |
| Figura 42. Colonna calcolate - All'IDULO Da Calcolate - Selezione all'IDULO                    | /22/<br>مد |
| Figura 45. Colonne Calcolate - Apii Formula                                                    | 2828<br>مد |
| rigura 44. rominula per l'attributo calcolato - selezione dei primo Operando                   | 28         |
| rigura 45. rommula per l'attributo calcolato - Aggiungi Operando                               | 29         |
| rigura 46: Formula per l'attributo calcolato – Selezione del primo Uperatore                   |            |

Intercent-ER| Configurazione del modello di offerta 41

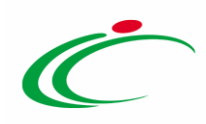

| Figura 47: Formula per l'attributo calcolato - Aggiungi operatore                                                                                              |               |
|----------------------------------------------------------------------------------------------------|---------------|
| Figura 48: Formula per l'attributo calcolato - Selezione del secondo Operando                                                                                  |               |
| -<br>Figura 49: Formula per l'attributo calcolato - Aggiungi operando                                                                                          |               |
| Figura 50: Formula per l'attributo calcolato - Verifica Formula                                                                                                |               |
| Figura 51: Formula per l'attributo calcolato - Verifica Formula - Messaggio conferma formula sintatticamen                                                     | te corretta32 |
| Figura 52: Formula per l'attributo calcolato – OK                                                                                                    |               |
| Figura 53: Formula EXP.                                                                                                    |               |
| Figura 54: Colonne calcolate – Verifica Formula                                                                                                    |               |
| Figura 55º Colonne calcolate – Verifica Formula – Messaggio di conferma validità Formula                                                                       |               |
| Figura 56' Vincoli suali attributi del modello – Aggiungi vincolo                                                                                              | 34            |
| Figura 57: Selezione del Contesto                                                                                                    | 35            |
| Figura 58: Vincoli suali attributi del modello – Anri Espressione Vincolo                                                                                      | 35            |
| Figura 50: Vincoli sugii attributi dei inducito - Apri Espressione vincolo initiatione vincolo - Figura 50: Definizione Vincoli - Selezione del primo Operando | 36            |
| Figura 60: Definizione Vincoli – Aggiungi Operando                                                                                                    | 36            |
| Figura 60: Definizione Vincoli - Aggiungi Operando                                                                                                    |               |
| Figura 61: Definizione Vincoli - Selezione dei printo Operatore                                                                                                |               |
| Figura 62: Definizione Vincoli - Aggiungi Operatore                                                                                                    |               |
| Figura 63. Definizione Vincoli – Verinca Vincoli -                                                                                                    |               |
| Figura 64. Definizione Vincoli – Messaggio contenna formula sintatticamente corretta                                                                           |               |
| Figura 65: Definizione vincoli – OK                                                                                                    |               |
| Figura 66: Vincoli sugli attributi del modello – Verifica Vincolo                                                                                              |               |
| Figura 67: Vincoli sugli attributi del modello – Messaggio di conferma verifica vincolo                                                                        |               |
| Figura 68: Vincoli sugli attributi del modello – Messaggio di errore verifica vincolo                                                                          |               |
| Figura 69: Configurazione Modelli Bandi – Conferma                                                                                                    | 40            |
| Figura 70: Messaggio di conferma configurazione modello                                                                                                    |               |

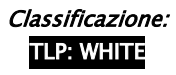

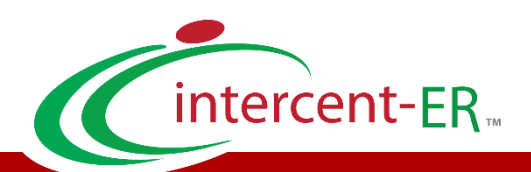

Intercent-ER - Agenzia per lo sviluppo dei mercati telematici Call Center: numero verde 800 810 799 - <u>info.intercenter@regione.emilia-romagna.it</u>